# CGET - ADDEL – Application de Dépôt des Demandes En Ligne

Adresse du site : <u>http://addel.cget.gouv.fr</u>

Pour vous connecter sur le site vous devez obligatoirement disposer :

- d'un identifiant = code tiers CGET à 6 chiffres
- d'un mot de passe = votre numéro SIREN à 9 chiffres.

| REFERENCES IN STREEMER<br>BIERNARDER MINISTRE<br>Bienvenue Connexion | Commissariat<br>general<br>à l'égalité<br>des territoires                                                                                                    |
|----------------------------------------------------------------------|----------------------------------------------------------------------------------------------------|
| nous contacter                                                       | accuell > connexion<br>/ connexion à votre espace réservé                                                                                                    |
|                                                                      | identification du demandeur                                                                                                    |
|                                                                      | Identifiant *     De 1 à 15 lettres et chiffres       Mot de passe *     Respecter les minuscules /<br>majuscules                                                                                                    |
|                                                                      | <ul> <li>*: champ obligatoire</li> <li>L'identifiant est votre code organisme (il s'agit des 6 premiers caractères de la référence figurant sur la première page de votre notification de subvention).</li> <li>Exemple référence : 639215 10 DS01 1463P 423 votre identifiant est : 639215</li> <li>Le mot de passe est votre numéro SIREN</li> </ul> |
|                                                                      | Attention !<br>A compter du 1er janvier 2016,<br>Les dossiers de demande de subvention pour le FIPD (fonds interministériel de prévention de la délinquance)<br>ne sont plus à saisir en ligne sur ce site mais doivent être adressés directement aux préfectures.                                                                                     |
|                                                                      | Pour votre confort de navigation merci de ne pas utiliser les flèches 'précédent' et 'suivant' du navigateur, laissez-vous<br>guider et suivez les instructions fournies.<br>Entrer                                                                                                    |

La demande de code tiers doit être demandée à la DDCS 54 via le chef de projet territorial (commune) ou thématique (Métropole du Grand Nancy).

## SOMMAIRE :

| 1 – Création du dossier de demande   |       |
|--------------------------------------|-------|
| 2 – Demande de subvention par action | p. 16 |

# I – CREATION DU DOSSIER DE DEMANDE (= fiches 1.1, 1.2 et 2 du Cerfa)

Qu'il s'agisse d'une première demande de subvention « politique de la ville » ou que vous ayez déjà utilisé le site pour demander des subventions, vous devez à chaque nouvel exercice budgétaire procéder dans un premier temps à la **création du dossier de demande**.

| Dans la fenêtre ci-dessous, | cliquer du le bouton | « DEPOSER UN | IE DEMANDE » : |
|-----------------------------|----------------------|--------------|----------------|
|                             |                      |              |                |

| Revelação Fançais<br>Revelação Fançais<br>PREMIER MINISTRE<br>Bienvenue VILLE DE NANCY - Déc | Commiss<br>général<br>à l'égalité<br>des territ | ariat<br>oires                    |                        | 8                    | dd                            | le                 |   |
|----------------------------------------------------------------------------------------------|-------------------------------------------------|-----------------------------------|------------------------|----------------------|-------------------------------|--------------------|---|
| > ma structure                                                                               | accueil > m                                     | ies demandes                      |                        |                      |                               |                    |   |
| mes demandes<br>nous contacter                                                               | / m                                             | es deman                          | ıdes                   |                      |                               |                    |   |
|                                                                                              |                                                 |                                   | Déposer une            | demande              |                               |                    |   |
|                                                                                              | Mes dossie                                      | ers de demande                    | en cours de saisie     |                      |                               |                    |   |
|                                                                                              | Exercice                                        | Direction du CGET                 | libellé du dos         | sier Nature du do    | ssier Etat du c               | lossier            |   |
|                                                                                              | Mes dossie                                      | ers de demande                    | des campagnes en cours | 5                    |                               |                    |   |
|                                                                                              | Exercice                                        | Direction du CG<br>concernée      | ET Libellé du dossier  | Nature du<br>dossier | N° de<br>dossier              | Date de<br>dépôt   |   |
|                                                                                              | 2016                                            | Meurthe-et-Mo                     | oselle                 | Autre                | EX020377                      | 14/12/2015         | 2 |
|                                                                                              | Mes projet                                      | ts des campagne                   | es précédentes         |                      |                               |                    |   |
|                                                                                              | Exercice                                        | Direction du<br>CGET<br>concernée | Libellé du dossier     | Référ<br>du pi       | ence Date<br>rojet dépôt      | Etat du<br>dossier |   |
|                                                                                              | 2015                                            | Meurthe-<br>et-Moselle            |                        | 540075<br>1754       | 15 DS01<br>13/11/20<br>P01756 | 15 Justifié        | 2 |
|                                                                                              | 2015                                            | Meurthe-<br>et-Moselle            |                        | 540075<br>1754       | 15 DS02<br>06/10/20<br>P01664 | 15 Engagé          | 2 |
|                                                                                              | 2015                                            | Meurthe-<br>et-Moselle            |                        | 540075<br>1754       | 15 DS02<br>25/08/20<br>P01614 | 15 Engagé          | 2 |
|                                                                                              | 2015                                            | Meurthe-<br>et-Moselle            |                        | 540075<br>1754       | 15 DS01<br>10/09/20<br>P01631 | 15 Justifié        | 2 |

# RAPPEL :

Il ne doit être créé qu'un seul dossier de demande par département (éventuellement par région) par année.

Ce dossier comprend, **dans la partie STRUCTURE (cf. page 8)**, les informations administratives du porteur (= fiche 1.1 et 1.2 du Cerfa) ainsi que le budget annuel prévisionnel de l'organisme (= fiche 2 du Cerfa).

**ATTENTION** : les informations saisies dans le dossier de demande ne peuvent être corrigées directement par le porteur après validation de la création. Vous devez transmettre les documents pour la mise à jour à la DDCS 54 à l'attention de Mme MICHEL ou de Mme VIGNERON.

| Remier Ministre<br>Bienvenue VILLE DE NANCY - Décc                             | Commissariat<br>général<br>a l'égalité<br>des territoires<br>onnexion | adde                                               |
|--------------------------------------------------------------------------------|-----------------------------------------------------------------------|----------------------------------------------------|
| <ul> <li>ma structure</li> <li>mes demandes</li> <li>nous contacter</li> </ul> | dépôt d'un dossier demande > étape 1/8 / création d'un                | dossier de demande                                 |
|                                                                                | Niveau géographique sollicité<br>Service concerné<br>Année d'exercice | - Votre choix - ▼     - Votre choix - ▼     2016 ▼ |
|                                                                                |                                                                       | <ul> <li>★</li> <li>▶</li> </ul>                   |

Pour le niveau géographique sollicité, bien sélectionner « DEPARTEMENT » :

| > ma structure<br>mes demandes<br>nous contacter | dépôt d'un dessier demande > étape 1/8 / création d'un dossier de demande                                                                                                    |
|--------------------------------------------------|----------------------------------------------------------------------------------------------------|
|                                                  | Niveau géographique solliche *<br>Service concerne *<br>Année d'exercice *<br>- Votre choix •<br>- Votre choix •<br>- Votre c |
|                                                  |                                                                                                    |

Indiquer ensuite le code du département (54) et son libellé sélectionné à partir de la liste de choix « service concerné »

| Remier ministre<br>Bienvenue VILLE DE NANCY - Décom                            | Commissariet<br>à l'égalité<br>des territoires                                                                                  | ddel                                       |
|--------------------------------------------------------------------------------|----------------------------------------------------------------------------------------------------|--------------------------------------------|
| <ul> <li>ma structure</li> <li>mes demandes</li> <li>nous contacter</li> </ul> | dépôt d'un dossier demande > étape 1/8 / création d'un dossier de demande                                                       |                                            |
|                                                                                | nouvelle demande Niveau géographique sollicité * 1- Département  Code du département Service concerné * Année d'exercice * 2016 | Veuillez sélectionner un élément de la lis |
|                                                                                | < →                                                                                                    |                                            |
| Cget                                                                           |                                                                                                    | i crédits                                  |

| PREMIER MINISTRE<br>Bienvenue VILLE DE NANCY - Décomm | Commissariat<br>s figalité<br>des territoires                                                                          | addel                                                                                                    |  |
|-------------------------------------------------------|----------------------------------------------------------------------------------------------------|----------------------------------------------------------------------------------------------------|--|
| > ma structure<br>mes demandes<br>nous contacter      | dépôt d'un dossier demande > étape 1/8 / création d'un d                                                               | lossier de demande                                                                                                    |  |
|                                                       | nouvelle demande<br>Niveau géographique sollicité *<br>Code du département<br>Service concerné *<br>Année d'exercice * | 1- Département V<br>Vatre choix -<br>Manche et Loire<br>Manche<br>Manche<br>Martinique<br>Magyonne<br>Magyonne |  |
|                                                       |                                                                                                    | Morbihan<br>Moselie<br>Néore<br>Nord<br>Nord<br>Nord<br>Nordel Calédonie<br>Oise<br>Ome<br>Paris<br>Pas-de-Caleis<br>Puy-de-Dôme<br>Puy-de-Dôme<br>Puy-de-Dôme<br>Puy-de-Atlantiques                                                                                                    |  |

ATTENTION : tant que le 31/12/2016 n'est pas passé, l'année 2016 reste visible dans la liste de choix.

# Bien sélectionner l'année d'exercice 2017.

| REENER MINISTRE<br>Bienvenue VILLE DE NANCY - Décom | Commissariat<br>de forfail<br>de serritoires<br>XXON                                               |
|-----------------------------------------------------|----------------------------------------------------------------------------------------------------|
| > ma structure<br>mes demandes<br>nous contacter    | dépèt d'un dessier demande > étape 1/8 / création d'un dossier de demande                          |
|                                                     | Niveau géographique sollicité       1- Département         Code du département <ul> <li></li></ul> |
|                                                     |                                                                                                    |

Vous devez obligatoirement obtenir l'écran suivant pour que vos demandes de subventions soient instruites et susceptibles d'être financées par la DDCS 54 dans le cadre des 6 contrats de ville et dispositifs mis en œuvre en Meurthe-et-Moselle au titre de la Politique de la ville.

| ichier Édition Affichage Historique Marque-pages Qutils ?     | State of the local division of the local division of the local div | NAME OF TAXABLE AND ADDRESS OF TAXABLE ADDRESS OF TAXABLE ADDRE |           | • |   |          |   |
|---------------------------------------------------------------|----------------------------------------------------------------------------------------------------|----------------------------------------------------------------------------------------------------|-----------|---|---|----------|---|
| (i)   addel.cget.gouv.fr/Progprod-Web/jsp/extranetPage.action |                                                                                                    | C Q Rechercher                                                                                                    | ☆自        | ◙ | + | <b>^</b> | A |
| Results in Ministre<br>Bienvenue VILLE DE NANCY - Decor       | Commissariat<br>général<br>ifégalité<br>des territoires                                                                                                    | add                                                                                                    | e         |   |   |          |   |
| > ma structure                                                | dépôt d'un dossier demande > étape 1/                                                                                                    | 8                                                                                                    |           |   |   |          |   |
| mes demandes<br>nous contacter                                | / création d'u                                                                                                    | ın dossier de demande                                                                                                    |           |   |   |          |   |
|                                                               | nouvelle demande<br>Niveau geographique sol<br>Code du départe<br>Service conc<br>Année d'exer                                                                                                    | licite 1-Département   rement   54   ex: 75  emé* Meurthe-et-Moselle   cice* 2017                                                                                                    |           |   |   |          |   |
|                                                               |                                                                                                    | Suivant                                                                                                    | ) crédits |   |   |          |   |
| ddel.cget.gouv.fr/Progprod-Web/jsp/extranetPage.action#       |                                                                                                    |                                                                                                    | ******    |   |   |          |   |

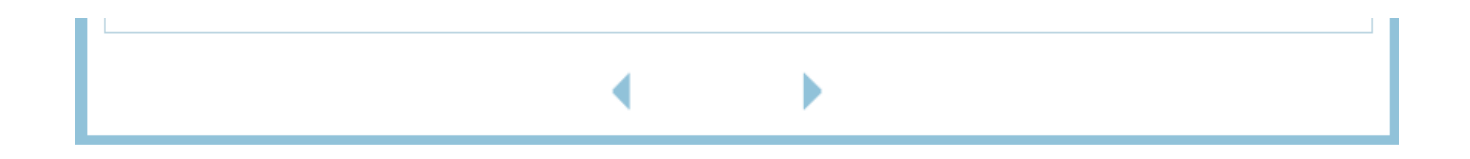

NOTA : il faut toujours utiliser les flèches situées en pied de page pour passer à l'écran suivant (ce qui enregistre en même temps la saisie effectuée) ou à l'écran précédent.

Chaque libellé de champ suivi d'une <sup>\*</sup> doit obligatoirement être renseigné, soit par une saisie, soit par un choix proposé dans une liste déroulante.

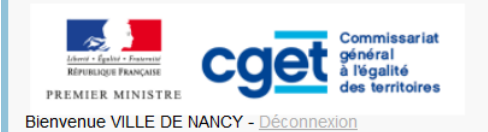

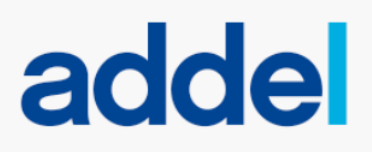

#### > ma structure

mes demandes

nous contacter

# / informations pratiques

Direction du CGET concernée

dépôt d'un dossier demande > étape 2/8

#### DIRECTION DEPARTEMENTALE de la COHESION SOCIALE de la MEURTHE-ET-MOSELLE

4 rue du Général Drouot CS 70708 54064 NANCY CEDEX

Quand utiliser la demande de subvention ?

Ce dossier doit être utilisé par toute association sollicitant une subvention auprès de l'État. Il peut être utilisé pour les collectivités territoriales et les établissements publics. Il concerne le financement d'actions spécifiques ou le fonctionnement général de l'association qui relèvent de l'intérêt général. Dès lors, il ne concerne pas les financements imputables sur la section d'investissements.

Ce dossier a été établi conformément aux règles nationales et communautaires applicables aux financements publics.

#### Il comporte 4 fiches

#### ➔ Fiches n° 1.1 et 1.2 : Présentation de l'association.

Pour bénéficier d'une subvention, vous devez disposer :

- d'un numéro SIRET ;
- Si vous n'en avez pas, il vous faut le demander à la direction régionale de l'INSEE. Cette démarche est gratuite (annuaire des directions régionales sur <u>http://www.insee.fr</u>)
  d'un numéro RNA, ou à défaut, du numéro de récépissé en préfecture
- Le numéro RNA (répertoire national des associations) est attribué à l'occasion des enregistrements de création ou modification en préfecture.

Ces références constitueront vos identifiants dans vos relations avec les services administratifs

#### ➔ Fiche n° 2 : Budget prévisionnel de l'association.

Si vous disposez déjà d'un budget respectant la nomenclature du plan comptable associatif<sup>1</sup>, il vous suffit de le transmettre en ne faisant figurer sur la fiche que le montant de la subvention demandée.

#### ➔ Fiches n° 3.1, 3.2 : Description de l'action projetée.

Vous devez remplir cette fiche si la demande de subvention est destinée au financement d'une action spécifique que vous souhaitez mettre en place.

Si vous sollicitez un financement pour plusieurs actions, vous devez remplir une fiche par action.

#### ➔ Fiche n° 4 : Attestations sur l'honneur.

- 4.1 Cette fiche permet au représentant légal de l'association, ou à son mandataire de signer la demande de subvention et d'en préciser le montant. Attention : votre demande ne sera prise en compte que si cette fiche est complétée et signée
- 4.2 Cette attestation est à remplir si vous estimez ne pas avoir reçu plus 200 000 euros ou 500 000 euros<sup>2</sup> d'aides publiques, selon le cas, au cours des trois derniers exercices fiscaux.

4

<sup>&</sup>lt;sup>1</sup> Règlement n° 99-01 du 18 février 1999 du Comité de la réglementation comptable (CRC) relatif aux modalités d'établissement des comptes annuels des associations et fondations homologué par l'arrêté du 8 avril 1999 (J.O. n° 103 du 4 mai 1999 page 6647).

<sup>&</sup>lt;sup>2</sup> Conformément à la décision 2012/21/UE de la Commission européenne du 20 décembre 2011 et au règlement (UE) №360/2012 de la Commission du 25 avril 2012 qui étend l'exemption aux aides accordées sous forme de compensation de service public à une même entité sur une période de trois exercices fiscaux dont le montant total n'excède pas 500 000 €<sup>2</sup> (de minimis spécifique aux services d'intérét économique général -SIEC-). Le Règlement (UE) n \*1407/2013 de la Commission du 18 décembre 2013 relatif à l'application des articles 107 et 108 du traité aux aides de minimis "général") applicable à compter du 1er janvier 2014 maintient le seuil à 200 000 €.

| REFUENCES FRANCISK<br>REFUENCES FRANCISK<br>PREMIER MINISTRE<br>Bienvenue VILLE DE NANCY - Déconnexion                                          | addel                                                                        |
|----------------------------------------------------------------------------------------------------|------------------------------------------------------------------------------|
| > ma structure dépôt d'un dossier demande > étape 3/8                                                                                           |                                                                              |
| mes demandes                                                                                                    | to show shows                                                                |
| nous contacter / presentation de                                                                                                    | e la structure                                                               |
| Merci de vérifier que les données de votr                                                                                                    | e structure sont à jour avant de continuer le processus de dépôt de demande. |
| Identification Adresses Représen                                                                                                    | ntants Agréments Pièces permanentes                                          |
| identification                                                                                                    |                                                                              |
| Туре                                                                                                    | Collectivité territoriale                                                    |
| Nom                                                                                                    | VILLE DE NANCY                                                               |
|                                                                                                    |                                                                              |
| Sigle                                                                                                    |                                                                              |
| Objet                                                                                                    |                                                                              |
|                                                                                                    |                                                                              |
| Activités principales réalisées                                                                                                    |                                                                              |
|                                                                                                    |                                                                              |
| L'association est-elle ?                                                                                                    |                                                                              |
| Union, fédération ou réseau<br>auquel est affiliée votre<br>association                                                                         |                                                                              |
| Votre association a-t-elle des adhérents personnes morales ?                                                                                    |                                                                              |
| Identités et adresses des structures relevant du secteur                                                                                        |                                                                              |
| marchand avec lesquelles<br>l'association est liée                                                                                              |                                                                              |
| renseignements administ                                                                                                    | ratifs et juridiques                                                         |
| SIREN                                                                                                    | 215403957                                                                    |
| NIC                                                                                                    | 00016                                                                        |
| Pour une association règie par le<br>code civil local (Alsace-Moselle),<br>date de publication de l'inscription<br>au registre des associations |                                                                              |
| Votre association est-elle                                                                                                    |                                                                              |
| Votre association dispose-t-elle<br>d'un commissaire aux comptes ?                                                                              |                                                                              |
|                                                                                                    |                                                                              |

Données concernant les ressources humaines à renseigner :

| And Falter Fances<br>REFERENCE FANCES<br>PREMIER MINISTRE<br>Bienvenue VILLE DE NANCY - Déce | Commissariat<br>général<br>a l'égalité<br>des territoires<br>onnexion |                      |      | addel                  |
|----------------------------------------------------------------------------------------------|-----------------------------------------------------------------------|----------------------|------|------------------------|
| > ma structure                                                                               | dépôt d'un dossier demande > étape 4/8                                |                      |      |                        |
| mes demandes<br>nous contacter                                                               | / ressources hun                                                      | naines               |      |                        |
|                                                                                              | La fiche "présentation de la structure" a b                           | ien été prise en com | pte. |                        |
|                                                                                              | — moyens humains de la struc                                          | ture au 31 déc:      | emt  | bre de l'année écoulée |
|                                                                                              | Exercice *                                                            | 2016                 |      | 2015                   |
|                                                                                              | Nombre adhérents au 31/12                                             | 0                    |      | 0                      |
|                                                                                              | Dont hommes                                                           | 0                    |      | 0                      |
|                                                                                              | Dont femmes                                                           | 0                    |      | 0                      |
|                                                                                              | Nombre de bénévoles                                                   | 0                    |      | 0                      |
|                                                                                              | Nombre de volontaires                                                 | 0                    |      | 0                      |
|                                                                                              | Nombre total de salariés                                              | 0                    |      | 0                      |
|                                                                                              | Nombre de salariés en équivalent<br>temps plein travaillé (ETPT)      | 0,00                 | 0    | 0,00                   |
|                                                                                              | Cumul des cinq salaires annuels<br>bruts les plus élevés              | 0                    |      | 0                      |
|                                                                                              |                                                                       | •                    |      | •                      |

Budget prévisionnel de la structure :

## - A renseigner uniquement par les associations.

Ce budget doit obligatoirement être équilibré (charges = produits).

- Sur la ligne Politique de la ville / P147 doit être inscrite la somme des subventions qui sera demandée, toutes actions confondues, au titre de la politique de la ville à la DDCS 54 (délégation du CGET).

- Pour les autres subventions « Etat », elles devront être indiquées sous la mention « Etat : préciser le(s) ministère(s) sollicité(s) ».

| Bienvenue VILLE DE NANCY - Déco                                                | onnexion                                                      |            |                                                |   |
|--------------------------------------------------------------------------------|---------------------------------------------------------------|------------|------------------------------------------------|---|
| <ul> <li>ma structure</li> <li>mes demandes</li> <li>nous contacter</li> </ul> | dépôt d'un dossier demande > étape 5/8<br>/ budget prévisionn | el de la   | structure                                      |   |
|                                                                                | La fiche "ressources humaines" a bien été prise               | en compte. |                                                |   |
|                                                                                | Exercice : 2017                                               |            |                                                |   |
|                                                                                | Budget prévisionnel de la structure                           |            |                                                |   |
|                                                                                | CHARGES <sup>1</sup>                                          |            | PRODUITS <sup>1</sup>                          |   |
|                                                                                | CHARGES DIRECTES                                              | 0          | RESSOURCES DIRECTES                            | 0 |
|                                                                                | 60 - Achats                                                   | 0          | 70 - Vente de produits finis, de               | 0 |
|                                                                                | Prestations de services                                       | 0          | marchandises, prestations de services          | 0 |
|                                                                                | Achats matières et fournitures                                | 0          | Politique de la ville / P147                   | 0 |
|                                                                                | Autres fournitures                                            | 0          | Folitique de la ville / $P = 147$              | 0 |
|                                                                                | 61 - Services extérieurs                                      | 0          | Etat : preciser le(s) ministere(s) solicite(s) | 0 |
|                                                                                | Locations                                                     | 0          |                                                | 0 |
|                                                                                | Entretien et réparation                                       | 0          |                                                | 0 |
|                                                                                | Assurance                                                     | 0          | Région(s)                                      |   |
|                                                                                | Documentation                                                 | 0          |                                                | 0 |
|                                                                                | 62 - Autres services extérieurs                               | 0          |                                                | 0 |
|                                                                                | Rémunérations intermédiaires et honoraires                    | 0          |                                                | 0 |
|                                                                                | Publicité, publication                                        | 0          | Département(s)                                 |   |
|                                                                                | Déplacements, Missions                                        | 0          |                                                | 0 |
|                                                                                | Services bancaires, autres                                    | 0          |                                                | 0 |
|                                                                                | 63 - Impôts et taxes                                          | 0          |                                                | 0 |
|                                                                                | Impôts et taxes sur rémunération                              | 0          | Intercommunalité(s) EPCI <sup>3</sup>          |   |
|                                                                                | Autres impôts et taxes                                        | 0          |                                                | 0 |
|                                                                                | 64 - Charges de personnel                                     | 0          |                                                | 0 |
|                                                                                | Rémunération des personnels                                   | 0          |                                                | 0 |
|                                                                                | Charges sociales                                              | 0          | Commune(s)                                     |   |
|                                                                                | Autres charges de personnel                                   | 0          |                                                | 0 |

| 65 - Autres charges de gestion courante    | 0           |                                                                    | 0 |
|--------------------------------------------|-------------|--------------------------------------------------------------------|---|
| 66 - Charges financières                   | 0           |                                                                    | 0 |
| 67 - Charges exceptionnelles               | 0           |                                                                    | 0 |
| 68 - Dotation aux amortissements           | 0           |                                                                    | 0 |
|                                            | 0           | Organismes sociaux (détailler)                                     |   |
| Charges fixes de fonctionnement            | 0           |                                                                    | 0 |
| Frais financiars                           | 0           |                                                                    | 0 |
|                                            | 0           | Fonds européens                                                    | 0 |
| Autres tharges multeries                   | 0           |                                                                    | 0 |
|                                            |             |                                                                    | 0 |
|                                            |             | L'agence de services et de paiement<br>(ex-CNASEA - emplois aidés) | 0 |
|                                            |             | Subventions autres établissements publics                          | 0 |
|                                            |             | Aides privées                                                      | 0 |
|                                            |             | 75 - Autres produits de gestion courante                           | 0 |
|                                            |             | Cotisations, dons manuels ou legs                                  | 0 |
|                                            |             | Autres produits de gestion courante                                | 0 |
|                                            |             | 76 - Produits financiers                                           | 0 |
|                                            |             | 77 - Produits exceptionnels                                        | 0 |
|                                            |             | 78 - Reprises sur amortissement et<br>provisions                   | 0 |
| TOTAL DES CHARGES                          | 0           | TOTAL DES PRODUITS                                                 | 0 |
| cc                                         | NTRIBUTIONS | VOLONTAIRES <sup>4</sup>                                           |   |
| 86 - Emplois des contributions volontaires | 0           | 87 - Contributions volontaires en nature                           | 0 |
| en nature                                  |             | 870-Bénévolat                                                      | 0 |
| 860-Secours en nature                      | 0           | 871-Prestations en nature                                          | 0 |
| service                                    | 0           | 875-Dons en nature                                                 | 0 |
| 862–Prestations                            | 0           |                                                                    |   |
| 864-Personnel bénévole                     | 0           |                                                                    |   |
| TOTAL                                      | 0           | TOTAL                                                              | 0 |
|                                            |             |                                                                    |   |
|                                            |             |                                                                    |   |
| 1 Na pae indiquar las cantimas d'auros     |             |                                                                    |   |

<sup>1</sup> Ne pas indiquer les ce nes d'euros.

<sup>2</sup> L'attention du demandeur est appelée sur le fait que les indications sur les financements demandés auprès d'autres financeurs publics valent déclaration sur l'honneur et tiennent lieu de justificatifs. Aucun document complémentaire ne sera demandé si cette partie est complétée en indiquant les autres services et collectivités sollicitées.

<sup>3</sup> Catégories d'établissements publics de coopération intercommunale (EPCI) à fiscalité propre : communauté de communes ; communauté d'agglomération ; communauté urbaine.

<sup>4</sup> Le plan comptable des associations, issu du règlement CRC n° 99-01, prévoit a minima une information (quantitative ou, à défaut, qualitative) dans l'annexe et une possibilité d'inscription en comptabilité mais en engagements "hors bilan" et "au pied" du compte de résultat.

A partir de cet écran vous devez sélectionner le signataire du dossier et surtout imprimer les deux documents à transmettre par messagerie ou par voie postale à la DDCS 54 dont l'adresse vous était indiquée à l'écran « /informations pratiques » (cf. page 7)

Attention, ces documents ne sont par pré-remplis et vous devez établir une DECLARATION SUR L'HONNEUR par action déposée.

Joindre obligatoirement un RIB/IBAN avec l'adresse de votre structure.

| REVIEW VILLE DE NANCY - Déce   | Commissariat<br>général<br>à l'égalité<br>des territoires<br>nnexion                                                |                                                            | addel |
|--------------------------------|----------------------------------------------------------------------------------------------------|------------------------------------------------------------|-------|
| › ma structure                 | dépôt d'un dossier demande > étape 6/8                                                                              |                                                            |       |
| mes demandes<br>nous contacter | / documents                                                                                                    |                                                            |       |
|                                | La fiche "budget prévisionnel de la structure" a l                                                                  | pien été prise en compte.                                  |       |
|                                | Merci d'imprimer, remplir, signer les documents o                                                                   | i-dessous et :                                             |       |
|                                | <ul> <li>Soit les scanner et les joindre à votre de</li> <li>Soit les envoyer par courrier à la directio</li> </ul> | mande à partir de l'écran suivant.<br>n du CGET concernée. |       |
|                                | Veuillez préciser le signataire du<br>dossier *                                                                     | hoix - 🔻                                                   |       |
|                                | attestation sur l'honneur                                                                                           |                                                            |       |
|                                | Afficher la déclaration sur l'honneur                                                                               |                                                            |       |
|                                | attestation 4.2                                                                                                    |                                                            |       |
|                                | Afficher l'attestation 4.2                                                                                          |                                                            |       |
|                                |                                                                                                    | • •                                                        |       |

| REMARKANCE VILLE DE NANCY - Déconnexion                                                                                                    |
|----------------------------------------------------------------------------------------------------|
| • ma structure     dépit d'un dessier demande > étape 6/8       mes demandes     / documents                                                                                                    |
| La fiche "budget prévisionnel de la structure" a bien été prise en compte.<br>Merci d'imprimer, remplir, signer les documents ci-dessous et :<br>• Soit les ennoyer par courrier à la direction du CGET concernée.<br>Veuillez préciser le signature du<br>votre choix-<br>dosser*<br>attestation sur l'honneur<br>Afficher la déclaration sur rhonneur |
| Afficher l'attestation 4.2                                                                                                    |

NOTA : suite à des problèmes techniques, ne pas utiliser cet écran pour transmettre des documents mais le faire par messagerie ou par voie postale.

| Annie Fahle Frankusk<br>Romania Frankusk<br>PREMIER MINISTRE<br>Bienvenue VILLE DE N                                                | Commissariat<br>général<br>à légalité<br>des territoires<br>ANCY - Déconnexion                                                                                                    |                                                                                                    |                                                                                                    | a                                                                                                    | ddel                                                                                                    |
|----------------------------------------------------------------------------------------------------|----------------------------------------------------------------------------------------------------|----------------------------------------------------------------------------------------------------|----------------------------------------------------------------------------------------------------|----------------------------------------------------------------------------------------------------|----------------------------------------------------------------------------------------------------|
| ma structure                                                                                                    | dépôt d'un dossier o                                                                                                    | lemande > étape 7/8                                                                                                    |                                                                                                    |                                                                                                    |                                                                                                    |
| es demandes                                                                                                    |                                                                                                    |                                                                                                    |                                                                                                    |                                                                                                    |                                                                                                    |
| ous contacter                                                                                                    | / pièce                                                                                                    | es à joindre au de                                                                                                    | ossier                                                                                                    |                                                                                                    |                                                                                                    |
|                                                                                                    |                                                                                                    |                                                                                                    |                                                                                                    |                                                                                                    |                                                                                                    |
|                                                                                                    | Merci de nous trar<br>signataire du doss                                                                                                    | ismettre les pièces ci-dessous nécess<br>ier n'est pas le représentant légal, le j                                                                                                    | aires à l'instruction d<br>porteur doit fournir la                                                                                                    | e votre demande<br>délégation de sig                                                                                                    | . Si la personne<br>gnature.                                                                                                    |
|                                                                                                    | Pieces a joindre                                                                                                    | e au dossier<br>Type de la p                                                                                                    | iàco                                                                                                    |                                                                                                    | Document                                                                                                    |
|                                                                                                    | Date de depor                                                                                                    | A 2 Attest                                                                                                    | ation                                                                                                    | Parcourir                                                                                                    | Aucun fichior cóloctionnó                                                                                                    |
|                                                                                                    |                                                                                                    | Déclaration sur                                                                                                    | l'honneur                                                                                                    | Parcourir                                                                                                    | Aucun fichier sélectionné                                                                                                    |
|                                                                                                    |                                                                                                    | La délégation de                                                                                                    | e signature                                                                                                    | Parcourir                                                                                                    | Aucun fichier sélectionné                                                                                                    |
|                                                                                                    |                                                                                                    | La fiche 1-1 du do                                                                                                    | ssier CERFA                                                                                                    | Parcourir                                                                                                    | Aucun fichier sélectionné.                                                                                                    |
|                                                                                                    |                                                                                                    | La fiche 1-2 du do                                                                                                    | ssier CERFA                                                                                                    | Parcourir                                                                                                    | Aucun fichier sélectionné.                                                                                                    |
|                                                                                                    |                                                                                                    | La fiche 2 du dos                                                                                                    | sier CERFA                                                                                                    | Parcourir                                                                                                    | Aucun fichier sélectionné.                                                                                                    |
|                                                                                                    |                                                                                                    | La fiche 4-1 du do                                                                                                    | ssier CERFA                                                                                                    | Parcourir                                                                                                    | Aucun fichier sélectionné.                                                                                                    |
|                                                                                                    |                                                                                                    | La fiche 4-2 du do                                                                                                    | ssier CERFA                                                                                                    | Parcourir                                                                                                    | Aucun fichier sélectionné.                                                                                                    |
|                                                                                                    |                                                                                                    | Le dernier rapport d'a                                                                                                    | activité approuvé                                                                                                    | Parcourir                                                                                                    | Aucun fichier sélectionné.                                                                                                    |
| EMILE MINISTER                                                                                                    | Pour plus d'information                                                                                                    | is sur les pièces à joindr <u>e cliquer ici</u>                                                                                                    | Þ                                                                                                    |                                                                                                    |                                                                                                    |
| Informations sur les p                                                                                                    | Pour plus d'information                                                                                                    | is sur les pièces à joindre <u>cliquer ici</u>                                                                                                    |                                                                                                    |                                                                                                    |                                                                                                    |
| Informations sur les p<br>Nature de<br>l'organisme                                                                                  | Pour plus d'information<br>pièces à fournir<br>Documents à fournir po                                                                                                    | is sur les pièces à joindr <u>e cliquer ici</u>                                                                                                    | Docume                                                                                                    | ents à fournir po                                                                                                    | ur un renouvellement                                                                                                    |
| Informations sur les j<br>Nature de<br>l'organisme                                                                                  | Pour plus d'information<br>pièces à fournir<br>Documents à fournir po<br>• Statuts régulièrement dé                                                                                                    | s sur les pièces à joindre cliquer ici                                                                                                    | Docume<br>• Statuts rég<br>ont été mod                                                                                                    | ents à fournir po<br>ulièrement décla<br>difiés depuis le c                                                                                                    | ur un renouvellement<br>arés, en un seul exemplaire s'ils<br>lépôt d'une demande initiale                                                                                                    |
| Informations sur les p<br>Nature de<br>l'organisme                                                                                  | Pour plus d'information<br>pièces à fournir<br>Documents à fournir po<br>Statuts régulièrement dé<br>La liste des personnes c<br>l'association régulièrement<br>conseil, du bureau,)                                                                                                    | ur une première demande<br>clarés, en un seul exemplaire<br>hargées de l'administration de<br>ent déclarée (composition du                                                                                                    | Docume<br>• Statuts régiont été mod<br>• La liste des<br>l'association                                                                                                    | ents à fournir po<br>ulièrement décla<br>difiés depuis le c<br>s personnes cha<br>n régulièrement                                                                                                    | ur un renouvellement<br>arés, en un seul exemplaire s'ils<br>lépôt d'une demande initiale<br>rgées de l'administration de<br>déclarée si elle a été modifiée                                                                                                    |
| Informations sur les p<br>Nature de<br>l'organisme                                                                                  | Pour plus d'information<br>pièces à fournir<br>Documents à fournir po<br>Statuts régulièrement dé<br>La liste des personnes c<br>l'association régulièreme<br>conseil, du bureau,)<br>Un relevé d'identité banc<br>correspondant à celle du                                                                                                    | ur une première demande<br>cclarés, en un seul exemplaire<br>hargées de l'administration de<br>ent déclarée (composition du<br>saire, portant une adresse<br>u n°SIRET                                                                                                    | Docume<br>Statuts rég<br>ont été mod<br>La liste des<br>l'association<br>Un relevé d<br>adresse co                                                                                                    | ents à fournir po<br>ulièrement décla<br>difiés depuis le d<br>s personnes cha<br>n régulièrement<br>l'identité bancair<br>rrespondant à c                                                                                                    | ur un renouvellement<br>arés, en un seul exemplaire s'ils<br>tépôt d'une demande initiale<br>rgées de l'administration de<br>déclarée si elle a été modifiée<br>re s'il a changé, portant une<br>elle du n°SIRET                                                                                                    |
| Informations sur les<br>Nature de<br>l'organisme                                                                                    | Pour plus d'information<br>pièces à fournir<br>Documents à fournir po<br>Statuts régulièrement dé<br>La liste des personnes c<br>l'association régulièreme<br>conseil, du bureau,)<br>Un relevé d'identité banc<br>correspondant à celle du<br>Les comptes approuvés                                                                                                    | s sur les pièces à joindre cliquer ici<br>ur une première demande<br>clarés, en un seul exemplaire<br>hargées de l'administration de<br>ent déclarée (composition du<br>caire, portant une adresse<br>i n°SIRET<br>du dernier exercice clos.                                                                                                    | Docume<br>• Statuts régiont été mod<br>• La liste des<br>l'association<br>• Un relevé d<br>adresse co<br>• Les compte                                                                                                    | ents à fournir po<br>ulièrement décla<br>difiés depuis le d<br>s personnes cha<br>n régulièrement<br>l'identité bancair<br>rrespondant à c<br>es approuvés du                                                                                                    | ur un renouvellement<br>arés, en un seul exemplaire s'ils<br>lépôt d'une demande initiale<br>rgées de l'administration de<br>déclarée si elle a été modifiée<br>re s'il a changé, portant une<br>elle du n°SIRET<br>i dernier exercice clos.                                                                                                    |
| Informations sur les p<br>Nature de<br>l'organisme                                                                                  | Pour plus d'information<br>pièces à fournir<br>Documents à fournir po<br>Statuts régulièrement dé<br>La liste des personnes c<br>l'association régulièreme<br>conseil, du bureau,)<br>Un relevé d'identité banc<br>correspondant à celle du<br>Les comptes approuvés<br>Le rapport du commissa<br>associations qui en ont c<br>ont reçu annuellement p<br>de subventions                                                                                                    | ur une première demande<br>clarés, en un seul exemplaire<br>hargées de l'administration de<br>ent déclarée (composition du<br>caire, portant une adresse<br>u n°SIRET<br>du dernier exercice clos.<br>ire aux comptes pour les<br>tésigné un, notamment celles qui<br>lus de 153 000 euros de dons ou                                                                                                    | Docume<br>Statuts rég<br>ont été mod<br>La liste des<br>l'association<br>Un relevé d<br>adresse co<br>Les compte<br>Le rapport<br>association<br>ont reçu an<br>de subvent                                                                                                    | ents à fournir po<br>ulièrement décla<br>difiés depuis le d<br>s personnes cha<br>n régulièrement<br>l'identité bancair<br>rrespondant à c<br>es approuvés du<br>du commissaire<br>s qui en ont dés<br>inuellement plus<br>ions                                                                | ur un renouvellement<br>arés, en un seul exemplaire s'ils<br>lépôt d'une demande initiale<br>rgées de l'administration de<br>déclarée si elle a été modifiée<br>re s'il a changé, portant une<br>elle du n°SIRET<br>n dernier exercice clos.<br>aux comptes pour les<br>aigné un, notamment celles qui<br>de 153 000 euros de dons ou                                                                                                    |
| Informations sur les post                                                                                                    | Pour plus d'information<br>pièces à fournir<br>Documents à fournir po<br>Statuts régulièrement dé<br>La liste des personnes c<br>l'association régulièrement<br>conseil, du bureau,)<br>Un relevé d'identité band<br>correspondant à celle du<br>Les comptes approuvés<br>Les comptes approuvés<br>Le rapport du commissa<br>associations qui en ont do<br>ont reçu annuellement p<br>de subventions<br>e le plus récent rapport d'a                                                                                                    | es sur les pièces à joindre <u>cliquer ici</u><br>ur une première demande<br>eclarés, en un seul exemplaire<br>hargées de l'administration de<br>ent déclarée (composition du<br>raire, portant une adresse<br>u n°SIRET<br>du dernier exercice clos.<br>Ire aux comptes pour les<br>lésigné un, notamment celles qui<br>lus de 153 000 euros de dons ou<br>activité approuvé                                                                                       | Docume<br>Statuts rég<br>ont été mod<br>La liste des<br>l'association<br>Un relevé d<br>adresse co<br>Les compte<br>Les compte<br>Le rapport<br>association<br>ont reçu an<br>de subvent<br>le plus réce                                                                                                    | ents à fournir po<br>ulièrement décla<br>difiés depuis le d<br>s personnes cha<br>n régulièrement<br>l'identité bancair<br>rrespondant à c<br>es approuvés du<br>du commissaire<br>s qui en ont dés<br>inuellement plus<br>ions<br>ent rapport d'act                                           | ur un renouvellement<br>arés, en un seul exemplaire s'ils<br>tépôt d'une demande initiale<br>rgées de l'administration de<br>déclarée si elle a été modifiée<br>re s'il a changé, portant une<br>elle du n°SIRET<br>i dernier exercice clos.<br>aux comptes pour les<br>signé un, notamment celles qui<br>i de 153 000 euros de dons ou<br>ivité approuvé                                                                                                    |
| Informations sur les possible de l'organisme                                                                                        | Pour plus d'information<br>pièces à fournir<br>Documents à fournir po<br>Statuts régulièrement dé<br>La liste des personnes c<br>l'association régulièrement<br>conseil, du bureau,)<br>Un relevé d'identité banc<br>correspondant à celle du<br>Les comptes approuvés<br>Le rapport du commissa<br>associations qui en ont or<br>ont reçu annuellement p<br>de subventions<br>le plus récent rapport d'a<br>Un relevé d'identité banc<br>correspondant à celle du                                                                          | es sur les pièces à joindre <u>cliquer ici</u><br>ur une première demande<br>eclarés, en un seul exemplaire<br>hargées de l'administration de<br>ent déclarée (composition du<br>eaire, portant une adresse<br>u n°SIRET<br>du dernier exercice clos.<br>ire aux comptes pour les<br>tésigné un, notamment celles qui<br>lus de 153 000 euros de dons ou<br>activité approuvé<br>eaire, portant une adresse<br>u n°SIRET                                            | Docume<br>Statuts régiont été mod<br>La liste des<br>l'association<br>Un relevé d<br>adresse co<br>Les compte<br>Le rapport<br>association<br>ont reçu an<br>de subvent<br>le plus réce<br>Un relevé d<br>adresse co                                                                                                    | ents à fournir po<br>ulièrement décla<br>difiés depuis le d<br>s personnes cha<br>n régulièrement<br>l'identité bancair<br>rrespondant à c<br>es approuvés du<br>du commissaire<br>s qui en ont dés<br>inuellement plus<br>ions<br>ent rapport d'act<br>l'identité bancair<br>rrespondant à c  | ur un renouvellement<br>arés, en un seul exemplaire s'ils<br>lépôt d'une demande initiale<br>rgées de l'administration de<br>déclarée si elle a été modifiée<br>re s'il a changé, portant une<br>elle du n°SIRET<br>i dernier exercice clos.<br>aux comptes pour les<br>aux comptes pour les<br>aux comptes pour les<br>igné un, notamment celles qui<br>de 153 000 euros de dons ou<br>ivité approuvé<br>re s'il a changé, portant une<br>elle du n°SIRET       |
| Informations sur les<br>Nature de<br>l'organisme<br>Association loi 1901<br>Collectivités                                           | Pour plus d'information<br>pièces à fournir<br>Documents à fournir po<br>Statuts régulièrement dé<br>La liste des personnes c<br>l'association régulièrement<br>conseil, du bureau,)<br>Un relevé d'identité band<br>correspondant à celle du<br>Les comptes approuvés<br>Le rapport du commissa<br>associations qui en ont c<br>ont reçu annuellement p<br>de subventions<br>I le plus récent rapport d'a<br>Un relevé d'identité band<br>correspondant à celle du<br>Un relevé d'identité band<br>correspondant à celle du                | es sur les pièces à joindre <u>cliquer ici</u><br>ur une première demande<br>eclarés, en un seul exemplaire<br>hargées de l'administration de<br>ent déclarée (composition du<br>exire, portant une adresse<br>i n°SIRET<br>du dernier exercice clos.<br>ire aux comptes pour les<br>tésigné un, notamment celles qui<br>lus de 153 000 euros de dons ou<br>activité approuvé<br>eaire, portant une adresse<br>u n°SIRET                                            | Docume<br>Statuts rég<br>ont été mod<br>La liste des<br>l'association<br>Un relevé d<br>adresse co<br>Les compte<br>Les compte<br>Les compte<br>Le rapport<br>association<br>ont reçu an<br>de subvent<br>le plus réce<br>Un relevé d<br>adresse co<br>Les compte<br>Les compte<br>Les compt | ents à fournir po<br>ulièrement décla<br>difiés depuis le d<br>s personnes cha<br>n régulièrement<br>l'identité bancair<br>rrespondant à c<br>es approuvés du<br>du commissaire<br>s qui en ont dés<br>inuellement plus<br>ions<br>ent rapport d'acti<br>l'identité bancair<br>rrespondant à c | ur un renouvellement<br>arés, en un seul exemplaire s'ils<br>lépôt d'une demande initiale<br>rgées de l'administration de<br>déclarée si elle a été modifiée<br>re s'il a changé, portant une<br>elle du n°SIRET<br>i dernier exercice clos.<br>aux comptes pour les<br>signé un, notamment celles qui<br>i de 153 000 euros de dons ou<br>ivité approuvé<br>re s'il a changé, portant une<br>elle du n°SIRET                                                    |
| Informations sur les<br>Nature de<br>l'organisme<br>Association loi 1901<br>Collectivités<br>Sociétés<br>commerciales (SA,<br>SARL) | Pour plus d'information<br>pièces à fournin<br>Documents à fournin po<br>Statuts régulièrement dé<br>La liste des personnes c<br>l'association régulièrement<br>conseil, du bureau,)<br>Un relevé d'identité band<br>correspondant à celle du<br>Les comptes approuvés<br>Le rapport du commissa<br>associations qui en ont or<br>ont reçu annuellement p<br>de subventions<br>le plus récent rapport d'a<br>Un relevé d'identité band<br>correspondant à celle du<br>Extrait Kbis<br>Un relevé d'identité band<br>correspondant à celle du | Is sur les pièces à joindre <u>cliquer ici</u><br>ur une première demande<br>clarés, en un seul exemplaire<br>hargées de l'administration de<br>ent déclarée (composition du<br>raire, portant une adresse<br>u n°SIRET<br>du dernier exercice clos.<br>lire aux comptes pour les<br>tésigné un, notamment celles qui<br>lus de 153 000 euros de dons ou<br>activité approuvé<br>raire, portant une adresse<br>u n°SIRET<br>caire, portant une adresse<br>u n°SIRET | Docume<br>Statuts rég<br>ont été mod<br>La liste des<br>l'association<br>Un relevé d<br>adresse co<br>Les compte<br>Le rapport<br>association<br>ont reçu an<br>de subvent<br>le plus réce<br>Un relevé d<br>adresse co<br>Extrait Kbis<br>Un relevé d<br>adresse co                                                                                                    | ents à fournir po<br>ulièrement décla<br>difiés depuis le d<br>s personnes cha<br>n régulièrement<br>l'identité bancair<br>rrespondant à c<br>es approuvés du<br>du commissaire<br>s qui en ont dés<br>inuellement plus<br>ions<br>ent rapport d'act<br>l'identité bancair<br>rrespondant à c  | ur un renouvellement<br>arés, en un seul exemplaire s'ils<br>tépôt d'une demande initiale<br>rgées de l'administration de<br>déclarée si elle a été modifiée<br>re s'il a changé, portant une<br>elle du n°SIRET<br>i dernier exercice clos.<br>aux comptes pour les<br>aigné un, notamment celles qui<br>d e 153 000 euros de dons ou<br>ivité approuvé<br>re s'il a changé, portant une<br>elle du n°SIRET<br>re s'il a changé, portant une<br>elle du n°SIRET |

| REPRENDENT FAMILY<br>REPRENDENT FAMILY<br>PREMIER MINISTRE<br>Bienvenue VILLE DE NANCY - Déco | Commissariat<br>général<br>a Végalité<br>des territoires<br>nexion                                                                                                    |
|-----------------------------------------------------------------------------------------------|----------------------------------------------------------------------------------------------------|
| <ul> <li>ma structure</li> <li>mes demandes</li> <li>nous contacter</li> </ul>                | dépôt d'un dossier demande > étape 8/8 / confirmation                                                                                                    |
|                                                                                               | Message d'avertissement :<br>En fonction de votre situation, et afin de raccourcir au maximum les délais de traitement de votre demande, merci de<br>vérifier que vous avez bien transmis toutes les pièces nécessaires à la complétude de votre dossier. |
|                                                                                               | Confirmation<br>Confirmez-vous la saisie des fiches "présentation de la structure", "ressources humaines", et "budget prévisionnel de la<br>structure" ?<br>Précédent                                                                                     |

En cliquant sur « **Je confirme** », vous valider la création de votre dossier de demande pour l'exercice budgétaire concerné et vous ne pourrez plus rien modifier.

Vous pouvez si besoin (attente de données concernant le BP de la structure par exemple), retarder cette confirmation, mais dans ce cas, vous ne pourrez renouveler ou créer des actions.

Après confirmation, de la création du dossier de demande, ouverture de l'écran ci-dessous :

| PREMIER MINISTRE<br>Bienvenue VILLE DE NANCY - Déc | Commissariat<br>général<br>à l'égalité<br>des territoires<br>onnexion | addel                      |
|----------------------------------------------------|-----------------------------------------------------------------------|----------------------------|
| › ma structure                                     | dépôt d'un dossier demande > récapitulatif                            |                            |
| mes demandes<br>nous contacter                     | / récapitulatif d'                                                    | un dossier de demande      |
|                                                    | dossier de demande                                                    |                            |
|                                                    | Exercice                                                              | 2017                       |
|                                                    | Direction de du CGET concernée *                                      | Meurthe-et-Moselle         |
|                                                    | Libellé du dossier *                                                  | 2017 - 54 - VILLE DE NANCY |
|                                                    | Nature du dossier *                                                   | Autre                      |
|                                                    | Numéro de dossier *                                                   | EX031458                   |
|                                                    | Date de dépôt *                                                       | 19/12/2016                 |
|                                                    | Éditions                                                              | eur                        |

Vous avez aussi, à partir de cet écran, la possibilité d'imprimer la déclaration sur l'honneur et l'attestation 4.2.

Quant à « l'impression du Cerfa », ce lien permet d'obtenir la totalité du Cerfa, de la fiche 1.1 à ou aux fiches 3.2 générées suite à la création du dossier de demande et de la ou des actions saisies et déposées.

| Pièces à joindre                                                                                                    | au dossier                                                                         |                                      |                                     |                      |
|----------------------------------------------------------------------------------------------------|------------------------------------------------------------------------------------|--------------------------------------|-------------------------------------|----------------------|
| Date de                                                                                                    | dépôt                                                                              |                                      | Type de la p                        | ièce                 |
|                                                                                                    |                                                                                    |                                      | 4.2 Attest                          | ation                |
|                                                                                                    |                                                                                    |                                      | Déclaration sur                     | l'honneur            |
|                                                                                                    |                                                                                    |                                      | La délégation de                    | e signature          |
|                                                                                                    |                                                                                    |                                      | La fiche 1-1 du do                  | ssier CERFA          |
|                                                                                                    |                                                                                    |                                      | La fiche 1-2 du do                  | ssier CERFA          |
|                                                                                                    |                                                                                    |                                      | La fiche 2 du dos                   | sier CERFA           |
|                                                                                                    |                                                                                    |                                      | La fiche 4-1 du do                  | ssier CERFA          |
|                                                                                                    |                                                                                    |                                      | La fiche 4-2 du do                  | ssier CERFA          |
|                                                                                                    |                                                                                    | L                                    | e dernier rapport d'a               | ctivité approuvé     |
| actions de d                                                                                                    | emande en cours de                                                                 | saisie                               |                                     |                      |
| <ul> <li>actions de d</li> <li>Liste des action</li> <li>Commencé le</li> </ul>                                                                                                    | emande en cours de<br>s<br>Intitulé de l'action                                    | Saisie                               | Date de fin                         | Montant demandé      |
| <b>actions de d</b><br>Liste des action<br>Commencé le                                                                                                    | <b>emande en cours de</b><br>s<br>Intitulé de l'action<br>Ajouter un               | Saisie<br>Date de début<br>le action | Date de fin<br>Dupliquer une action | Montant demandé<br>n |
| <ul> <li>actions de des action</li> <li>Commencé le</li> <li>actions de des actions de des actions</li></ul> | emande en cours de<br>s<br>Intitulé de l'action<br>Ajouter un<br>emande déposées — | Saisie<br>Date de début<br>le action | Date de fin<br>Dupliquer une action | Montant demandé<br>n |

# 2 – DEMANDE DE SUBVENTIONS PAR ACTION

Une fois le dossier de demande créé, toute nouvelle connexion sur le site ouvre l'écran « /mes demandes » :

## NE PAS CLIQUER SUR « DEPOSER UNE DEMANDE »

C'est à partir du dossier de demande créé que seront ajoutée (saisies ou dupliquées et déposées) les actions (= fiches 3.1 et 3.2 du Cerfa) pour l'année budgétaire (1).

| Attent & Factor Attention<br>Riff/BAGRE FRANCASE<br>PREMIER MINISTRE<br>Bienvenue | Commiss:<br>général<br>à légalité<br>des territo<br>- Dé | ariat<br>oires<br>connexion                               |                                                                                     | a                                        | dc                                |                    |
|-----------------------------------------------------------------------------------|----------------------------------------------------------|-----------------------------------------------------------|-------------------------------------------------------------------------------------|------------------------------------------|-----------------------------------|--------------------|
| <ul> <li>ma structure</li> <li>mes demandes</li> <li>nous contacter</li> </ul>    | accuell > m                                              | es demandes<br>es demando                                 | 98                                                                                  |                                          |                                   |                    |
|                                                                                   | Mes dossie                                               | ers de demande en                                         | Déposer une demand                                                                  | e                                        |                                   |                    |
|                                                                                   | Exercice                                                 | Direction du CGET con                                     | cernée Libellé du dossier                                                           | Nature du dossie                         | er Etat du d                      | lossier            |
|                                                                                   | Mes dossie                                               | ers de demande des                                        | s campagnes en cours                                                                |                                          |                                   | 1                  |
|                                                                                   | Exercice                                                 | Direction du CGET<br>concernée                            | Libellé du dossier                                                                  | Nature du<br>dossier                     | N° de<br>dossier                  | Date de<br>dépôt   |
|                                                                                   | 2017                                                     | Meurthe-et-Moselle                                        | 2017 – 54 – NOM DU PORTEU                                                           | R Autre                                  | 00042784                          | 01/06/2016         |
|                                                                                   | Mes projet                                               | ts des campagnes p                                        | récédentes                                                                          |                                          |                                   | Ŭ                  |
|                                                                                   | Exercice                                                 | Direction du CGET<br>concernée                            | Libellé du Référe<br>dossier pr                                                     | ence du l<br>ojet                        | Date de<br>dépôt                  | Etat du<br>dossier |
|                                                                                   | Pour consul<br>tableau.<br>Pour suppri                   | iter, modifier ou éditer une<br>mer un dossier en cours c | attestation d'un dossier, cliquer sur l<br>le saisie, cliquer sur l'icône 🗙 de la l | 'icône 屠 de la ligi<br>igne correspondar | ne corresponda<br>nte à la demand | nte dans le<br>e.  |

### Ouverture de l'écran « / récapitulatif d'un dossier de demande » :

C'est toujours à partir de cet écran que les actions doivent être ajoutées ou dupliquées (2)

| · ma su ucture | dépôt d'un dossier demande > récapitulatif                                                                              |                                                                                                    |
|----------------|----------------------------------------------------------------------------------------------------|----------------------------------------------------------------------------------------------------|
| mes demandes   | / "ćeonituletit di                                                                                                    | un dession de demonde                                                                                                    |
| nous contacter | / recapitulatif d                                                                                                    | un dossier de demande                                                                                                    |
|                |                                                                                                    |                                                                                                    |
|                | dossier de demande                                                                                                    |                                                                                                    |
|                | Exercice                                                                                                    | 2017                                                                                                    |
|                | Direction de du CGET concernée *                                                                                        | Meurthe-et-Moselle                                                                                                    |
|                | Libellé du dossier *                                                                                                    | 2017 – 54 – NOM DU PORTEUR                                                                                                    |
|                |                                                                                                    |                                                                                                    |
|                | Nature du dossier *                                                                                                    | Autre                                                                                                    |
|                | Numéro de dossier *                                                                                                    | 00042784                                                                                                    |
|                | Date de dépôt *                                                                                                    | 01/06/2016                                                                                                    |
|                | éditions                                                                                                    |                                                                                                    |
|                | CULIONS                                                                                                    |                                                                                                    |
|                | Impression de la déclaration sur l'honn                                                                                 | eur                                                                                                    |
|                | Impression de l'attestation 4.2                                                                                         |                                                                                                    |
|                | Impression du CERFA                                                                                                    |                                                                                                    |
|                |                                                                                                    |                                                                                                    |
|                | Pièces à joindre au dossier                                                                                             |                                                                                                    |
|                | Date de dépôt                                                                                                    | Type de la pièce                                                                                                    |
|                |                                                                                                    | 4.2 Attestation                                                                                                    |
|                |                                                                                                    | Declaration sur l'honneur                                                                                                    |
|                |                                                                                                    | La fiche 1-1 du dossier CERFA                                                                                                    |
|                |                                                                                                    | La fiche 1-2 du dossier CERFA                                                                                                    |
|                |                                                                                                    | La fiche 2 du dossier CERFA                                                                                                    |
|                |                                                                                                    | La liche 4-1 du dossier CERFA                                                                                                    |
|                |                                                                                                    | La fiche 4-2 du dossier CERFA                                                                                                    |
|                |                                                                                                    | La fiche 4-2 du dossier CERFA<br>Le dernier rapport d'activité approuvé                                                                                                    |
|                |                                                                                                    | La fiche 4-2 du dossier CERFA<br>Le dernier rapport d'activité approuvé                                                                                                    |
|                | actions de demande en cou                                                                                               | La fiche 4-2 du dossier CERFA<br>Le dernier rapport d'activité approuvé                                                                                                    |
|                | actions de demande en cou                                                                                               | La fiche 4-2 du dossier CERFA<br>Le dernier rapport d'activité approuvé                                                                                                    |
|                | actions de demande en cou                                                                                               | La fiche 4-2 du dossier CERFA<br>Le dernier rapport d'activité approuvé  rs de saisie                                                                                        |
|                | actions de demande en cou<br>Liste des actions<br>Commencé le Intitulé de l'actio                                       | La fiche 4-2 du dossier CERFA<br>Le dernier rapport d'activité approuvé  rs de saisie           n       Date de début       Date de fin       Mont/int demandé               |
|                | actions de demande en cou<br>Liste des actions<br>Commencé le Intitulé de l'actio                                       | La fiche 4-2 du dossier CERFA<br>Le dernier rapport d'activité approuvé  rs de saisie  n Date de début Date de fin Montant demandé                                           |
|                | <b>actions de demande en cou</b><br>Liste des actions<br>Commencé le Intitulé de l'actio<br>Aje                         | La fiche 4-2 du dossier CERFA<br>Le dernier rapport d'activité approuvé  rs de saisie  n Date de début Date de fin Mont unt demandé  uter une action                         |
|                | actions de demande en cou<br>Liste des actions<br>Commencé le Intitulé de l'actio<br>Ajo                                | La fiche 4-2 du dossier CERFA<br>Le dernier rapport d'activité approuvé                                                                                                    |
|                | actions de demande en cou<br>Liste des actions<br>Commencé le Intitulé de l'action<br>Ajor<br>actions de demande déposé | La fiche 4-2 du dossier CERFA<br>Le demier rapport d'activité approuvé  rs de saisie  n Date de début Date de fin Montant demandé  uter une action  Dupliquer une action  RS |

**NOTA** : en cas de duplication d'une action 2016, ne pas oublier de mettre à jour les champs concernant la description ainsi que le budget prévisionnel sans oublier les dates de réalisation.

A partir de cet écran, la saisie et le dépôt d'une action de demande de subvention se déroule en 7 étapes :

# Etape 1/7

Par administration(s) sollicitée(s), il s'agit en priorité de « sollicitation(s) financière(s) »

| RETURNER FINANCIALSE VAN                                                       | Commissariat<br>général<br>à l'égalité<br>des territoires<br>DOEUVRE - <u>Déconnexion</u>                                    | 6                                                           | addel                                 |
|--------------------------------------------------------------------------------|----------------------------------------------------------------------------------------------------|-------------------------------------------------------------|---------------------------------------|
| <ul> <li>ma structure</li> <li>mes demandes</li> <li>nous contacter</li> </ul> | dépôt d'une action de demande > étape 1/7 / administration(s                                                                 | s) sollicitée(s) hors                                       | CGET                                  |
|                                                                                | Type d'administration                                                                                                    | Nom de l'administration                                     | Direction                             |
|                                                                                | Ce dossier est envoyé à l'une ou plusieur<br>Type d'administration (hors CGET) * -<br>Nom de l'administration *<br>Direction | s des administrations suivantes<br>Votre choix -<br>Ajouter | Vous pouvez saisir 200<br>caractères. |
|                                                                                |                                                                                                    | • •                                                         |                                       |

Une liste déroulante permet de faire un choix entre différents types d'administration tels que proposés sur la copie d'écran ci-dessous :

| PREMIER MINISTRE<br>Bienvenue BOXE FRANCAISE VAN | Commissariat<br>général<br>a l'égalité<br>des territoires<br>DOEUVRE - <u>Déconnexion</u> | addel                      |  |
|--------------------------------------------------|-------------------------------------------------------------------------------------------|----------------------------|--|
| > ma structure<br>mes demandes<br>nous contacter | dépôt d'une action de demande > étape 1/7<br>/ administration(s) sollici                  | tée(s) hors CGET           |  |
|                                                  | Type d'administration         Nom de l'a           nouvelle action                        | Indeministration Direction |  |
|                                                  | •                                                                                         | •                          |  |

### **IMPORTANT**:

Etant suivi d'une étoile rouge (\*), le **nom de l'administration** est obligatoire est devra être directement saisi dans le champ car il n'y a pas de liste déroulante de choix.

Faire autant d'ajout qu'il y a d'administrations sollicitées, et ce quelque soit le type, en utilisant la fonction « **Ajouter** ». Toutes apparaitront au-dessus de la mention « **nouvelle action** » ainsi que dans le budget prévisionnel de l'action, partie PRODUITS (cf. pages 27 à 29).

| Type d'administration                                                                                                | Nom de l'administration                                                                              | Direction                             |
|----------------------------------------------------------------------------------------------------|----------------------------------------------------------------------------------------------------|---------------------------------------|
| nouvelle action                                                                                                    |                                                                                                    |                                       |
| e dossier est envoyé à l'une ou plusie                                                                               | eurs des administrations suivantes                                                                   |                                       |
| Type d'administration (hors CGET) *<br>Nom de l'administration *<br>Direction                                        | Commune  VANDOEUVRE                                                                                  | Vous pouvez saisir 200<br>caractères. |
|                                                                                                    | Ajouter                                                                                              |                                       |
|                                                                                                    |                                                                                                    |                                       |
| dépôt d'une action de demande > étape 1/7                                                                            | (s) sallicitás(s) ha                                                                                 |                                       |
| dépôt d'une action de demande > étape 1/7<br><b>/ administration</b><br>Type d'administration                        | (S) SOllicitée(S) hou                                                                                | rs CGET                               |
| dépôt d'une action de demande > étape 1/7<br><b>/ administration</b><br>Type d'administration<br>Commune             | (S) SOLLICITÉE(S) hou<br>Nom de l'administration<br>VANDOEUVRE                                       | rs CGET Direction                     |
| dépôt d'une action de demande > étape 1/7<br>/ administration<br>Type d'administration<br>Commune<br>nouvelle action | (S) SOLLICITÉE(S) hou<br>Nom de l'administration<br>VANDOEUVRE                                       | rs CGET Direction                     |
| dépôt d'une action de demande > étape 1/7                                                                            | (S) Sollicitée(S) hou<br>Nom de l'administration<br>VANDOEUVRE<br>eurs des administrations suivantes | rs CGET Direction                     |

4

| dépôt d'une action de demande > étape 1/7                                                                                                    |                                                                   |                                       |
|----------------------------------------------------------------------------------------------------|-------------------------------------------------------------------|---------------------------------------|
| / administration                                                                                                    | (s) sollicitée(s) hors                                            | CGET                                  |
| Type d'administration                                                                                                    | Nom de l'administration                                           | Direction                             |
| Département                                                                                                    | CONSEIL DEPARTEMENTAL 54                                          |                                       |
| <b>nouvelle action</b><br>Ce dossier est envoyé à l'une ou plusie<br>Type d'administration (hors CGET) *<br>Nom de l'administration *<br>Direction | urs des administrations suivantes<br>- Votre choix - ▼<br>Ajouter | Vous pouvez saisir 200<br>caractères. |
|                                                                                                    | < >                                                               |                                       |

Les contrats de ville sont contractualisés au niveau d'un EPCI. Il est donc obligatoire de sélectionner le type « **Intercommunalité** » lorsque les crédits de l'EPCI sont sollicités. Vous veillerez à respecter les modèles de saisie suivants :

- Contrat de ville du Grand Nancy : Métropole du Grand Nancy ou MGN
- Contrat de ville de l'Agglomération de Longwy : CC de l'Agglomération de Longwy ou CCAL
- Contrat de ville du Lunévillois : CC du Lunévillois ou CCL
- Contrat de ville du Bassin de Pompey : CC du Bassin de Pompey ou CCBP
- Contrat du ville du Toulois : CC du Toulois ou CCT
- Contrat de ville de Pont-à-Mousson : Pont-à-Mousson ou PAM

S'agissant d'une **commune**, vous devez indiquer précisément le nom de la commune concernée.

Concernant les services de l'**Etat** autres que le CGET, il convient de respecter les sigles en vigueur : - DIRECCTE, DRJSCS, DRDFE/CMDFE, ARS, DTPJJ, ... qu'il s'agisse du niveau départemental, régional ou national.

Idem pour les autres organismes publics, tels que la CAF, CPAM, Caisse des Dépôts, ...

### Etape 2/7

Dans le pavé « **responsable de l'action** », préciser les coordonnées de la personne en charge de l'action et à même de répondre aux questions des financeurs sollicités.

| mastructure     mes demandes     nous contacter      depte d'une action de demande > expe 2/7                                                                                                    |  |
|----------------------------------------------------------------------------------------------------|--|
| responsable de l'action                                                                                                    |  |
| Téléphone                                                                                                    |  |
|                                                                                                    |  |
| présentation de l'action         Intitulé de l'action *         Nature de l'action *         Nature de l'action *         Votre choix -         Votre choix -                                                                                                    |  |
| Objectifs de l'action *     Vous pouvez saisir 4000<br>caractères.       A quel(s) besoin(s) cela répond-il ?     Vous pouvez saisir 4000<br>caractères.       Qui a identifié ce besoin<br>(Tassociation les usaners etc.)     Vous pouvez saisir 4000<br>caractères.                                                                                                    |  |
| Liscription de l'action * Liscription de l'action * Liscription dans le cadre d'une politique publique Caractéres.                                                                                                    |  |
| Public bénéficiaire (nombre total) * 0<br>Moyens mis en œuvre Date de démarrane *                                                                                                    |  |
| Date of defender of the second second secon |  |
| Information complémentaire<br>éventuelle<br>di                                                                                                    |  |

Bien renseigner tous les champs de la partie « **présentation de l'action** » pour apporter toutes les précisions nécessaires à la compréhension de l'action. Le lien de l'action projetée avec les quartiers « politique de la ville » et leurs habitants doit explicite et détaillé.

# Par ailleurs, vous veillerez à faire précéder l'intitulé de votre action par « VVV » si vous sollicitez le programme Ville – Vie – Vacances.

**NOTA** : la date de démarrage d'une action ne peut être antérieure au 1<sup>er</sup> janvier de l'année budgétaire concernée, que ce soit en année civile ou en année scolaire. De plus, dans les deux cas, la durée d'une action, ne peut, sauf avenant de prolongation, aller au-delà de 12 mois à partir de sa date de démarrage.

Cet écran a pour fonction de préciser les caractéristiques sociales du public bénéficiaire à partir des choix proposés dans les menus déroulants :

Vous pouvez ajouter autant de caractéristiques que nécessaires en utilisant la fonction « Ajouter ».

| > ma structure dépôt d'un mes demandes | e action de demande > étape 3/7<br>ublic bénéficiaire                                                                                             |                         |
|----------------------------------------|----------------------------------------------------------------------------------------------------|-------------------------|
| nous contacter / p                     |                                                                                                    |                         |
| Caractéri<br><b>publi</b><br>Typ       | stiques sociales<br>Type caractéristique sociale<br>e de caractéristique sociale • - Votre choix- •<br>Caractéristique sociale • - Votre choix- • | Caractéristique sociale |

|                                                  | Commissariat<br>general<br>des territores<br>DOEUVRE - Déconnexion                                                                                            |  |
|--------------------------------------------------|----------------------------------------------------------------------------------------------------|--|
| > ma structure<br>mes demandes<br>nous contacter | dépêt d'une action de demande > étape 3/7  / public bénéficiaire                                                                                              |  |
|                                                  | Caractéristiques sociales Type caractéristique sociale Caractéristique sociale public                                                                         |  |
|                                                  | Type de caractéristique sociale * Age  Caractéristique sociale *  Caractéristique sociale * Off ans Off ans 12/15 ans 16/17 ans 16/27 ans 18/25 ans 28/49 ans |  |
|                                                  | 5004 ans<br>65 ans et plus<br>Tous âges                                                                                                    |  |

dépôt d'une action de demande > étape 3/7

# / public bénéficiaire

| Caractéristiques sociales                                                                                  |                              |   |   |
|----------------------------------------------------------------------------------------------------|------------------------------|---|---|
| Type caractéristique sociale                                                                               | Caractéristique sociale      |   |   |
| Age                                                                                                    | Tous âges                    | 2 | × |
| Nationalité                                                                                                | Toute nationalité            | 2 | × |
| Nature                                                                                                    | Toutes catégories confondues | 2 | × |
| Sexe                                                                                                    | Mixte                        | 2 | × |
| public         Type de caractéristique sociale *         Caractéristique sociale *         - Votre choix - | Ajouter                      |   |   |
| •                                                                                                    | F                            |   |   |

La région et le département sont renseignés par défaut à partir des données du dossier de demande.

Dans la liste de choix des communes, sont listées toutes les communes du département. Vous pouvez ajouter autant de commune que nécessaire en utilisant la fonction « Ajouter »

**RAPPEL** : pour bénéficier d'une subvention « politique de la ville », votre action doit obligatoirement concerner les habitants d'un ou plusieurs quartiers « politique de la ville » et/ou se dérouler sur ces mêmes quartiers (voir liste en annexe).

**ATTENTION** : pour des contraintes liées au suivi des contrats de ville et à l'outil comptable du CGET, <u>une demande de subvention ne peut concerner qu'un seul contrat de ville par action</u>.

| dépôt d'une action de der                           | mande > étape 4/7                            |                             |                                       |             |           |     |
|-----------------------------------------------------|----------------------------------------------|-----------------------------|---------------------------------------|-------------|-----------|-----|
| -                                                   |                                              |                             |                                       |             |           |     |
| / 7006 d                                            | éogranhi                                     | une un                      | territoire                            | e de ré     | alisation |     |
| / 20110 y                                           | cographi                                     | que ou                      | Controlle                             |             | ansation  |     |
|                                                     |                                              |                             |                                       |             |           |     |
|                                                     |                                              |                             |                                       |             |           |     |
| ocalisations                                        |                                              |                             |                                       |             |           |     |
| Hiérarchie                                          | Région                                       | Départeme                   | nt Cor                                | nmune       | Quartier  |     |
|                                                     |                                              |                             |                                       |             |           |     |
| – localisation –                                    |                                              |                             |                                       |             |           |     |
|                                                     |                                              |                             |                                       |             |           |     |
| Préciser le nom du te                               | erritoire concerné(s)                        | : Région, départ            | tement, ville ou nati                 | onal        |           |     |
|                                                     |                                              | 3,                          |                                       | _           |           |     |
|                                                     | Région *                                     | Alsace Champagn             | e-Ardenne Lorraine 🦷                  | r           |           |     |
|                                                     | Département                                  | Meurthe-et-Moselle          | <b>•</b>                              |             |           |     |
|                                                     | Commune -                                    | Votre choix -               | -                                     |             |           |     |
|                                                     | Quartier                                     | Votre choix - 💌             |                                       |             |           |     |
|                                                     | quartier                                     |                             |                                       |             |           |     |
|                                                     |                                              |                             |                                       |             |           |     |
|                                                     |                                              |                             | Ajouter                               |             |           |     |
|                                                     |                                              |                             |                                       |             |           |     |
|                                                     |                                              |                             |                                       |             |           |     |
|                                                     |                                              |                             |                                       |             |           |     |
|                                                     |                                              | •                           |                                       |             |           |     |
|                                                     |                                              |                             | · ·                                   |             |           |     |
|                                                     |                                              |                             |                                       |             |           |     |
|                                                     | Commissar                                    | iat                         |                                       |             |           |     |
| Identi - Epster - Franceste<br>Répúblique Prançaise | cget général<br>à l'égalité<br>des territoir | 95                          |                                       |             |           |     |
| Bienvenue BOXE F                                    |                                              | nnexion                     |                                       |             |           |     |
| > ma structure                                      | dénît d'une ac                               | tion de demande > étane 4/7 |                                       |             |           |     |
| mes demandes                                        | uepor a une ac                               | aon de demande - carpe 477  |                                       |             |           |     |
| nous contacter                                      | / Z0                                         | n <mark>e géograp</mark> h  | ique ou territo                       | oire de réa | lisation  |     |
|                                                     |                                              |                             | -                                     |             |           | _   |
|                                                     | Localisation                                 | s                           |                                       |             |           | -   |
|                                                     | Hiérarchie                                   | Région                      | Département                           | Commune     | Quartier  | l   |
|                                                     | - localisa                                   | ition                       |                                       |             |           |     |
|                                                     | Uniceraria                                   | om du torritoiro concornól  | c) : L'égion, département ville e     | u national  |           |     |
|                                                     | Picuserie                                    | Région *                    | Alsace Champagne, Ardenne Lorra       |             |           |     |
|                                                     |                                              | Département                 | Meurthe-et-Moselle V                  | ans: .      |           |     |
|                                                     |                                              | Commune                     | - Votre choix -                       |             |           |     |
|                                                     |                                              | Quartier                    | ABAUCOURT<br>ABBEVILLE LES CONFLANS   |             |           |     |
|                                                     |                                              |                             | ABONCOURT<br>AFFLEVILLE<br>AFFRACOURT |             |           |     |
|                                                     |                                              |                             | AGINCOURT<br>AINGERAY                 |             |           |     |
|                                                     |                                              |                             | ALLAIN<br>ALLAMONT<br>ALLAMPS         |             |           |     |
|                                                     |                                              |                             | ALLONDRELLE LA MALMAISON<br>AMANCE    |             |           |     |
|                                                     |                                              |                             | AMENONCOURT<br>ANCERVILLER<br>ANDERNY |             |           |     |
| Receive and Receive                                 |                                              |                             | ANDILLY<br>ANGOMONT                   |             |           |     |
|                                                     |                                              |                             | ANOUX<br>ANSAUVILLE                   | -           | 1 créd    | its |
|                                                     |                                              |                             |                                       |             |           |     |

| Bervenue BOXE FRANCAISE VAN                                                    | Commissariat<br>général<br>a Végalté<br>des territoires<br>DOEUVRE - <u>Déconnexion</u> |                                                                                                    | a          | dde       |  |
|--------------------------------------------------------------------------------|-----------------------------------------------------------------------------------------|----------------------------------------------------------------------------------------------------|------------|-----------|--|
| <ul> <li>ma structure</li> <li>mes demandes</li> <li>nous contacter</li> </ul> | dépôt d'une action de demande > étape 4/7<br>/ zone géograpi                            | hique ou territo                                                                                                    | ire de réa | alisation |  |
|                                                                                | Localisations<br>Hiérarchie Région<br><b>localisation</b>                               | Département                                                                                                    | Commune    | Quartier  |  |
|                                                                                | Préciser le nom du territoire concerné<br>Région *<br>Département<br>Commune            | is(s): Région, département, ville ou         Alsace Champagne-Ardenne Lorrai         Meurthe-et-Moselle         VANDOEUVRE LES NANCY | u national |           |  |
|                                                                                | Quartier                                                                                | - Votre choix -<br>- Votre choix -<br>Haussonville - Les Nations<br>Quartier veille de VANDOEUVRE LE:                                | S NANCY    |           |  |
|                                                                                |                                                                                         | • •                                                                                                    | ,          |           |  |

dépôt d'une action de demande > étape 4/7

# / zone géographique ou territoire de réalisation

| Localisa | tions                                                     |                                             |                                                                            |                                                      |                |                    |   |   |
|----------|-----------------------------------------------------------|---------------------------------------------|----------------------------------------------------------------------------|------------------------------------------------------|----------------|--------------------|---|---|
| H        | liérarchie                                                | R                                           | égion                                                                      | Département                                          | Commune        | Quartier           |   |   |
| Régio    | on-Département-                                           | Alsace                                      | Champagne-                                                                 | Meurthe-                                             | VANDOEUVRE LES | Haussonville - Les |   |   |
| EPCI-C   | Commune-Quartier                                          | Arder                                       | nne Lorraine                                                               | et-Moselle                                           | NANCY          | Nations            | 2 | X |
| Précise  | Ilisation<br>er le nom du territoire c<br>f<br>Dépa<br>Co | oncerné(s<br>Région *<br>artement<br>ommune | s) : Région, dépa<br>Alsace Champag<br>Meurthe-et-Mosel<br>- Votre choix - | Irtement, ville ou na<br>ne-Ardenne Lorraine<br>le 💌 | ational        |                    |   |   |
|          |                                                           | Quartier                                    | - Votre choix - 🔻                                                          | ]                                                    |                |                    |   |   |
|          |                                                           |                                             |                                                                            | Ajouter                                              |                |                    |   |   |
|          |                                                           |                                             | •                                                                          | •                                                    |                |                    |   |   |

### Etape 5a/7

Bien sélectionner l'exercice de la gestion budgétaire concernée.

| > ma structure<br>mes demandes<br>nous contacter | dépôt d'une action de demande > étape 5a/8<br>/ description du b                                | udget prévisionnel |                                                                   |
|--------------------------------------------------|-------------------------------------------------------------------------------------------------|--------------------|-------------------------------------------------------------------|
|                                                  | description                                                                                     |                    |                                                                   |
|                                                  | Exercice •<br>Nature et objets des postes de<br>dépenses les plus significatifs                 | 2017               | Vous pouvez saisir 4000<br>caractères.<br>Vous pouvez saisir 4000 |
|                                                  | des bénéficiaires ?<br>Pratiques tarifaires appliquées à<br>l'action                            | a<br>I             | vous pouvez saisir 4000<br>caractères;                            |
|                                                  | Règles de répartition des charges<br>indirectes affectées à l'action<br>subventionnée           | al                 | Vous pouvez saisir 4000<br>caractères.                            |
|                                                  | volontaires en nature affectées à la<br>réalisation du projet ou de l'action<br>subventionnée ? | h.                 | caractères.                                                       |
|                                                  | Autres observations sur le budget<br>prévisionnel de l'opération                                | .a                 | Vous pouvez saisir 4000<br>caractères.                            |
|                                                  |                                                                                                 |                    |                                                                   |

Le montant demandé au titre de la politique de la ville doit être sais sur la ligne « Politique de la ville / P147 » et supérieur à 0, dans la mesure où ces crédits spécifiques de l'Etat sont sollicités.

Les autres financeurs sélectionnés à l'étape 1 sont directement inscrits dans le tableau. Si ce n'est le cas, il est possible de les ajouter directement dans le tableau.

| PREMIER MINISTRE<br>Bienvenue BOXE FRANCAISE VANDOEUVE | Commissariat<br>général<br>à Tégalité<br>des territoires<br>RE - Déconnexion            |             | add                                             | e |
|--------------------------------------------------------|-----------------------------------------------------------------------------------------|-------------|-------------------------------------------------|---|
| ma structure     mes demandes     nous contacter       | lépôt d'une action de demande > étape 50/7<br>/ budget prévisionn                       | el          |                                                 |   |
| Exer<br>Budy<br>La si                                  | rcice : ∠UI /<br>get prévisionnel de l'action<br>ubvention de € représente du total des | s produits. |                                                 |   |
| СН                                                     | IARGES 1                                                                                |             | PRODUITS 1                                      |   |
| CH                                                     | ARGES DIRECTES                                                                          | 0           | RESSOURCES DIRECTES                             | 0 |
| 60                                                     | - Achats                                                                                | 0           | prestations de services                         | 0 |
| Fie                                                    | estations de services                                                                   | 0           | 74 - Subventions d'exploitation <sup>2</sup>    | 0 |
| Aut                                                    | rae fournitures                                                                         | 0           | Politique de la ville / P147                    | 0 |
| 61                                                     | - Services extérieurs                                                                   | 0           | Etat : préciser le(s) ministère(s) sollicité(s) |   |
|                                                        | cations                                                                                 | 0           |                                                 | 0 |
| Ent                                                    | tretien et réparation                                                                   | 0           |                                                 | 0 |
| Ass                                                    | surance                                                                                 | 0           |                                                 | 0 |
| Do                                                     | cumentation                                                                             | 0           | Region(s)                                       | 0 |
| 62                                                     | - Autres services extérieurs                                                            | 0           |                                                 | 0 |
| Ré                                                     | munérations intermédiaires et honoraires                                                | 0           |                                                 | 0 |
| Put                                                    | blicité, publication                                                                    | 0           | Département(s)                                  |   |
| Dé                                                     | placements, Missions                                                                    | 0           | Conseil departemental 54                        | 0 |
| Ser                                                    | rvices bancaires, autres                                                                | 0           |                                                 | 0 |
| 63                                                     | - Impôts et taxes                                                                       | 0           |                                                 | 0 |

| Impôts et taxes sur rémunération                                                                                                    | 0                     | Intercommunalité(s) EPCI <sup>3</sup>                              |     | • |
|----------------------------------------------------------------------------------------------------|-----------------------|--------------------------------------------------------------------|-----|---|
| Autres impôts et taxes                                                                                                    | 0                     |                                                                    | 0   |   |
| 64 - Charges de personnel                                                                                                    | 0                     |                                                                    | 0   |   |
| Rémunération des personnels                                                                                                    | 0                     |                                                                    | 0   |   |
| Charges sociales                                                                                                    | 0                     | Commune(s)                                                         |     |   |
| Autres charges de personnel                                                                                                    | 0                     | Vandoeuvre                                                         | 0   |   |
| 65 - Autres charges de gestion courante                                                                                                | 0                     |                                                                    | 0   |   |
| 66 - Charges financières                                                                                                    | 0                     |                                                                    | 0   |   |
| 67 - Charges excentionnelles                                                                                                    | 0                     |                                                                    | 0   |   |
| CR Detetion our emertion entre                                                                                                    |                       |                                                                    | 0   |   |
| 66 - Dotation aux amortissements                                                                                                    | 0                     | Organismes sociaux (détailler)                                     |     |   |
| CHARGES INDIRECTES                                                                                                    | 0                     |                                                                    | 0   |   |
| Charges fixes de fonctionnement                                                                                                    | 0                     |                                                                    | 0   |   |
| Frais financiers                                                                                                    | 0                     |                                                                    | 0   |   |
| Autres charges indirectes                                                                                                    | 0                     | Fonds européens                                                    |     |   |
|                                                                                                    |                       |                                                                    | 0   |   |
|                                                                                                    |                       |                                                                    | 0   |   |
|                                                                                                    |                       | L'agence de services et de paiement (ex-CNASEA -<br>emplois aidés) | 0   |   |
|                                                                                                    |                       | Subventions autres établissements publics                          | 0   |   |
|                                                                                                    |                       | Aides privées                                                      | 0   |   |
|                                                                                                    |                       | 75 - Autres produits de gestion courante                           | 0   |   |
|                                                                                                    |                       | Cotisations, dons manuels ou legs                                  | 0   |   |
|                                                                                                    |                       | Autres produits de gestion courante                                | 0   |   |
|                                                                                                    |                       | 76 - Produits financiers                                           | 0   |   |
|                                                                                                    |                       | 77 - Produits exceptionnels                                        |     |   |
|                                                                                                    |                       | 79 Deprises our emertiesement et annul-inne                        |     |   |
|                                                                                                    |                       | ro - reprises sur amortissement et provisions                      | 0   |   |
| TOTAL DES CHARGES                                                                                                    | 0                     | TOTAL DES PRODUITS                                                 | 0   |   |
| cc                                                                                                    | NTRIBUTIONS           | VOLONTAIRES <sup>4</sup>                                           |     |   |
| 86 - Emplois des contributions volontaires en                                                                                          | 0                     | 87 - Contributions volontaires en nature                           | 0   |   |
|                                                                                                    |                       | 870-Bénévolat                                                      | 0   |   |
| 800-Secours en nature                                                                                                    | 0                     | 871-Prestations en nature                                          | 0   |   |
| 801-Mise a disposition gratuite de biens et service                                                                                    | 0                     | 875-Dons en nature                                                 | 0   |   |
| 862-Prestations                                                                                                    | 0                     |                                                                    |     |   |
| 864-Personnel bénévole                                                                                                    | 0                     |                                                                    |     |   |
| TOTAL                                                                                                    | 0                     | TOTAL                                                              | 0   |   |
|                                                                                                    |                       |                                                                    |     |   |
| <sup>1</sup> Ne pas indiquer les centimes d'euros.                                                                                     |                       |                                                                    |     |   |
| 2 l'attention du demandeur est appelée sur le fait que les in                                                                          | dications sur les fir | nancements demandés auprès d'autres financeurs publics valu        | ent |   |
| déclaration sur l'honneur et tiennent lieu de justificatifs. Auc<br>indiquant les autres services et collectivités sollicitées.        | un document comp      | lémentaire ne sera demandé si cette partie est complétée en        |     |   |
| <sup>3</sup> Catégories d'établissements publics de coopération interc<br>d'agglomération ; communauté urbaine.                        | ommunale (EPCI) a     | à fiscalité propre : communauté de communes ; communauté           |     | 1 |
| and the second second second second second second second second second second second second second second second                       | RC nº 99-01 prévoi    | it a minima une information (quantitative ou, à défaut, qualitati  | ve) |   |
| <sup>a</sup> Le plan comptable des associations, issu du réglement C<br>dans l'annexe et une possibilité d'inscription en comptabilité | mais en engagem       | ents "hors bilan" et "au pied" du compte de résultat.              |     |   |
| Le plan comptable des associations, issu du réglement C<br>dans l'annexe et une possibilité d'inscription en comptabilité              | mais en engagem       | ents "hors bilan" et "au pied" du compte de résultat.              |     |   |
| <sup>4</sup> Le plan comptable des associations, issu du réglement C<br>dans l'annexe et une possibilité d'inscription en comptabilité | mais en engagem       | ents "hors bilan" et "au pied" du compte de resultat.              |     |   |

## RAPPEL :

- le total des charges doit être égal au total des produits.
  les comptes 86 et 87 (contributions volontaires) doivent être équilibrés.

# Exemple de BP renseigné :

| ma structure   | dépôt d'une action de demande > étape 5b/7                                                                                                    |                                           |                                                                                                    |        |
|----------------|----------------------------------------------------------------------------------------------------|-------------------------------------------|----------------------------------------------------------------------------------------------------|--------|
| mes demandes   |                                                                                                    |                                           |                                                                                                    |        |
| nous contacter | / budget prévisionn                                                                                                    | el                                        |                                                                                                    |        |
|                |                                                                                                    |                                           |                                                                                                    |        |
|                | Exercice: 2017                                                                                                    |                                           |                                                                                                    |        |
|                | Budget prévisionnel de l'action                                                                                                    |                                           |                                                                                                    |        |
|                | La subvention de 15 000 € représente 26,799                                                                                                    | % du total des                            | produits.                                                                                                    | _      |
|                | CHARGES <sup>1</sup>                                                                                                    |                                           | PRODUITS <sup>1</sup>                                                                                                    |        |
|                | CHARGES DIRECTES                                                                                                    | 56 000                                    | RESSOURCES DIRECTES                                                                                                    | 56 000 |
|                | 60 - Achats Prestations de services                                                                                                    | 15 000<br>2 000                           | 70 - Vente de produits finis, de marchandises,<br>prestations de services                                                   | 9 000  |
|                | Achats matières et fournitures                                                                                                    | 9 000                                     | 74 - Subventions d'exploitation <sup>2</sup>                                                                                | 45 000 |
|                | Autres fournitures                                                                                                    | 4 000                                     | Politique de la ville / P147<br>Etat : préciser le(s) ministère(s) sollicité(s)                                             | 15 000 |
|                | 61 - Services extérieurs                                                                                                    | 2 000                                     | Cnds                                                                                                    | 5 000  |
|                | Entretien et réparation                                                                                                    | 0                                         |                                                                                                    | 0      |
|                | Assurance                                                                                                    | 0                                         | Région(s)                                                                                                    | 0      |
|                | Documentation                                                                                                    | 0                                         | Conseil régional (acal)                                                                                                    | 5 000  |
|                | 62 - Autres services extérieurs<br>Rémunérations intermédiaires et honoraires                                                                                                    | 21 000                                    |                                                                                                    | 0      |
|                | Publicité, publication                                                                                                    | 4 000                                     | Département(s)                                                                                                    | 0      |
|                | Déplacements, Missions                                                                                                    | 12 000                                    | Conseil departemental 54                                                                                                    | 5 000  |
|                | Services bancaires, autres                                                                                                    | 0                                         |                                                                                                    | 0      |
|                | 63 - Impôts et taxes                                                                                                    | 0                                         |                                                                                                    | 0      |
|                | Autres impôts et taxes                                                                                                    | 0                                         | Intercommunalite(s) EPCI*                                                                                                   | 0      |
|                | 64 - Charges de personnel                                                                                                    | 8 000                                     |                                                                                                    | 0      |
|                | Rémunération des personnels                                                                                                    | 6 000                                     | 2                                                                                                    | 0      |
|                | Charges sociales<br>Autres charges de personnel                                                                                                    | 2 000                                     | Vandoeuvre                                                                                                    | 15 000 |
|                | 65 - Autres charges de gestion courante                                                                                                    | 10 000                                    |                                                                                                    | 0      |
|                | 66 - Charges financières                                                                                                    | 0                                         |                                                                                                    | 0      |
|                | 67 - Charges exceptionnelles                                                                                                    | 0                                         |                                                                                                    | 0      |
|                | 68 - Dotation aux amortissements                                                                                                    | 0                                         | Organismes sociaux (détailler)                                                                                              | 0      |
|                | CHARGES INDIRECTES                                                                                                    | 0                                         |                                                                                                    | 0      |
|                | Charges fixes de fonctionnement                                                                                                    | 0                                         |                                                                                                    | 0      |
|                | Autres charges indirectes                                                                                                    | 0                                         | Fonds européens                                                                                                    | U      |
|                |                                                                                                    |                                           |                                                                                                    | 0      |
|                |                                                                                                    |                                           | L'agence de services et de paiement (ex-CNASEA -                                                                            | 0      |
|                |                                                                                                    |                                           | emplois aidés)                                                                                                    | 0      |
|                |                                                                                                    |                                           | Aides privées                                                                                                    | 0      |
|                |                                                                                                    |                                           | 75 - Autres produits de gestion courante                                                                                    | 2 000  |
|                |                                                                                                    |                                           | Cotisations, dons manuels ou legs                                                                                           | 2 000  |
|                |                                                                                                    |                                           | Autres produits de gestion courante 76 - Produits financiers                                                                | 0      |
|                |                                                                                                    |                                           | 77 - Produits exceptionnels                                                                                                 | 0      |
|                |                                                                                                    |                                           | 78 - Reprises sur amortissement et provisions                                                                               | 0      |
|                | TOTAL DES CHARGES                                                                                                    | 56 000                                    | TOTAL DES PRODUITS                                                                                                    | 56 000 |
|                | C                                                                                                    | ONTRIBUTIONS                              | VOLONTAIRES <sup>4</sup>                                                                                                    |        |
|                | 86 - Emplois des contributions volontaires en                                                                                                    | 8 000                                     | 87 - Contributions volontaires en nature                                                                                    | 8 000  |
|                | nature<br>860-Secours en nature                                                                                                    | 0                                         | 870-Bénévolat                                                                                                    | 8 000  |
|                | 861-Mise à disposition gratuite de biens et service                                                                                                    | 0                                         | 871-Prestations en nature                                                                                                   | 0      |
|                | 862–Prestations                                                                                                    | 0                                         | oro-onoutons en nature                                                                                                    | 0      |
|                | 864-Personnel bénévole                                                                                                    | 8 000                                     |                                                                                                    |        |
|                | TOTAL                                                                                                    | 64 000                                    | TOTAL                                                                                                    | 64 000 |
|                |                                                                                                    |                                           |                                                                                                    |        |
|                | 1 Min                                                                                                    |                                           |                                                                                                    |        |
|                | rve pas marquer les centimes aleuros. <sup>2</sup> L'attention du demandeur est appelée sur le fait que les in                                                                                                    | ndications sur les fir                    | nancements demandés auprès d'autres financeurs publics vale                                                                 | nt     |
|                | déclaration sur l'honneur et tiennent lieu de justificatifs. Au<br>indiquant les autres services et collectivités sollicitées.                                                                                                    | cun document comp                         | plémentaire ne sera demandé si cette partie est complétée en                                                                |        |
|                |                                                                                                    | communale (EPCI) a                        | à fiscalité propre : communauté de communes ; communauté                                                                    |        |
|                | <sup>3</sup> Catégories d'établissements publics de coopération inter-<br>d'anglomération : communauté urbains                                                                                                    | , ,                                       |                                                                                                    |        |
|                | <sup>3</sup> Catégories d'établissements publics de coopération inter<br>d'agglomération ; communauté urbaine. <sup>4</sup> Le plan comptable des associations, issu du règlement (d'ans l'annex et une possibilité d'insertietue possibilité d'insertietue possibilité | CRC nº 99-01, prévoi                      | it a minima une information (quantitative ou, à défaut, qualitativ                                                          | e)     |
|                | <sup>3</sup> Catégories d'établissements publics de coopération inten<br>d'agglomération ; communauté urbaine. <sup>4</sup> Le plan comptable des associations, issu du règlement 0<br>dans l'annexe et une possibilité d'inscription en comptabilit                                                                                                    | CRC n° 99-01, prévoi<br>é mais en engagem | it a minima une information (quantitative ou, à défaut, qualitativ<br>ents "hors bilan" et "au pied" du compte de résultat. | e)     |
|                | <sup>3</sup> Catégories d'établissements publics de coopération inter<br>d'aggiométation : commanaté urbaine. 4 Le plan comptable des associations, issu du règlement<br>dans l'annexe et une possibilité d'inscription en comptabilit                                                                                                    | CRC n° 99-01, prévoi<br>é mais en engagem | it a minima une information (quantitative ou, à défaut, qualitativ<br>ents "hors bilan" et "au pied" du compte de résultat. | e)     |

NOTA : suite à des problèmes techniques, ne pas utiliser cet écran pour transmettre des documents mais le faire par messagerie ou par voie postale.

| REMERSE FRANCISS<br>Bienvenue BOXE FRANCISSE VANDO | Commissariat<br>général<br>à Ngalté<br>des territoires<br>VOEUVRE - <u>Déconnexion</u>                                                                                                    | addel                                                                                                    |
|----------------------------------------------------|----------------------------------------------------------------------------------------------------|----------------------------------------------------------------------------------------------------|
| › ma structure                                     | dépôt d'une action de demande > étape 8/7                                                                                                    |                                                                                                    |
| mes demandes                                       |                                                                                                    |                                                                                                    |
| nous contacter                                     | / pieces a joindre                                                                                                    |                                                                                                    |
|                                                    | Date de                                                                                                    |                                                                                                    |
|                                                    | dépôt Type de la piece                                                                                                    | Document                                                                                                    |
|                                                    | dépôt Vipe de la picce<br>1. Bilan qualitatif de l'action réalisée (cerfa 15059°01)<br>2. Toblemu de particles (cerfa 15050°01)                                                                                                    | Parcourir Aucun fichier sélectionné.                                                                                                    |
|                                                    | Type de la piece           1. Bilan qualitatif de l'action réalisée (cerfa 15059°01)           2. Tableau de synthèse (cerfa 15059°01)           3. Données chiffrées: annexe (cerfa 15059°01)                                                                                                    | Document Parcourir Aucun fichier sélectionné. Parcourir Aucun fichier sélectionné. Parcourir Aucun fichier sélectionné.                                                                                                    |
|                                                    | Type de la piece           1. Bilan qualitatif de l'action réalisée (cerfa 15059°01)           2. Tableau de synthèse (cerfa 15059°01)           3. Données chiffrées : annexe (cerfa 15059°01)           Autre document concourant à la demande                                                                                                    | Document Parcourir Aucun fichier sélectionné. Parcourir Aucun fichier sélectionné. Parcourir Aucun fichier sélectionné. Parcourir Aucun fichier sélectionné.                                                                                                    |
|                                                    | dépôt         type de la piece           1. Bilan qualitatif de l'action réalisée (cerfa 15059°01)         2. Tableau de synthèse (cerfa 15059°01)           3. Données chiffrées : annexe (cerfa 15059°01)         3. Données chiffrées : annexe (cerfa 15059°01)           Autre document concourant à la demande         Fiche 3-2 du dossier CERFA                                                                                                    | Document     Parcourir Aucun fichier sélectionné.     Parcourir Aucun fichier sélectionné.     Parcourir Aucun fichier sélectionné.     Parcourir Aucun fichier sélectionné.     Parcourir Aucun fichier sélectionné.                                                                                                    |
|                                                    | dépôt         type de la pièce           1. Bilan qualitatif de l'action réalisée (cerfa 15059°01)         2. Tableau de synthèse (cerfa 15059°01)           3. Données chiffrées : annexe (cerfa 15059°01)         3. Données chiffrées : annexe (cerfa 15059°01)           Autre document concourant à la demande         Fiche 3-2 du dossier CERFA           Fiche 3-2 du dossier CERFA         Fiche 3-2 du dossier CERFA           année d'une CPO         année d'une CPO                                                                                               | Document     Parcourir Aucun fichier sélectionné.     Parcourir Aucun fichier sélectionné.     Parcourir Aucun fichier sélectionné.     Parcourir Aucun fichier sélectionné.     Parcourir Aucun fichier sélectionné.     Parcourir Aucun fichier sélectionné.     Parcourir Aucun fichier sélectionné.                                                                                                    |
|                                                    | dépôt         type de la piece           1. Bilan qualitatif de l'action réalisée (cerfa 15059°01)         2. Tableau de synthèse (cerfa 15059°01)           3. Données chiffrées : annexe (cerfa 15059°01)         3. Données chiffrées : annexe (cerfa 15059°01)           Autre document concourant à la demande         Fiche 3-2 du dossier CERFA           Fiche 3-2 du dossier CERFA         Fiche 3-2 du dossier CERFA           Fiche 3-2 du dossier CERFA         Fiche 3-1 du dossier CERFA           Fiche 3-1 du dossier CERFA         Fiche 3-1 du dossier CERFA | Document           Parcourir         Aucun fichier sélectionné.           Parcourir         Aucun fichier sélectionné.           Parcourir         Aucun fichier sélectionné.           Parcourir         Aucun fichier sélectionné.           Parcourir         Aucun fichier sélectionné.           Parcourir         Aucun fichier sélectionné.           Parcourir         Aucun fichier sélectionné.           Parcourir         Aucun fichier sélectionné.           Parcourir         Aucun fichier sélectionné. |

Passer à l'écran suivant.

## **Etape 7/7**

Cet écran « /confirmation », présente un résumé de l'action créée et permet :

- de revenir sur les écrans précédents pour y apporter toute correction utile.

- de confirmer la saisie et le dépôt de l'action.

| Remered Munistree                                                                                          | addel                                                                                                    |
|----------------------------------------------------------------------------------------------------|----------------------------------------------------------------------------------------------------|
| <ul> <li>ma structure</li> <li>dépêt d'une action</li> <li>mes demandes</li> <li>nous contacter</li> </ul> | de demande > étape 7/7                                                                                                    |
| Action de                                                                                                  | demande         Nature de la demande *         Nature de la demande *         Annuelle         Intitulé de l'action *         Intérration des femmes et des ieunes issus des auartiers sensibles. |
|                                                                                                    | Précédent Je confirme                                                                                                    |

## **ATTENTION :**

Une fois la validation confirmée, vous ne pouvez plus modifier votre dossier.

| Bienvenue                                                                                                    | des territoires                                                                                                    | add                              | EI  |
|----------------------------------------------------------------------------------------------------|----------------------------------------------------------------------------------------------------|----------------------------------|-----|
| > ma structure                                                                                                    | dépôt d'une action de demande > étape 7/7                                                                                                  |                                  |     |
| nous contacter                                                                                                    | / confirmation                                                                                                    |                                  |     |
|                                                                                                    | Action de Confirmation<br>Validez.vous le dépôt de l'action ?<br>Oui                                                                       | Non                              |     |
|                                                                                                    |                                                                                                    |                                  |     |
|                                                                                                    |                                                                                                    |                                  |     |
| cget                                                                                                    |                                                                                                    |                                  |     |
| / récapitulatif                                                                                                    | de l'action de du                                                                                                    | emande                           |     |
| / récapitulatif<br>action de demande                                                                                                    | de l'action de du                                                                                                    | emande                           |     |
| / récapitulatif action de demande Votre action a bien été déposée                                                                                                    | de l'action de du                                                                                                    | emande                           |     |
| / récapitulatif action de demande Votre action a bien été déposée Code de l'action                                                                                                    | de l'action de de                                                                                                    | emande                           |     |
| / récapitulatif action de demande Votre action a bien été déposée Code de l'actio Nature de l'actio                                                                                                    | n * EX048702<br>Nouvelle action                                                                                                    | emande                           |     |
| récapitulatif     action de demande  Votre action a bien été déposée  Code de l'actio Nature de l'actio Nature de la demand                                                                                                    | de l'action de de<br>n * EX048702<br>n * Nouvelle action<br>e * Annuelle                                                                   | emande                           |     |
| / récapitulatif<br>action de demande<br>Votre action a bien été déposée<br>Code de l'actio<br>Nature de la demand<br>Intitulé de l'actio                                                                                                    | de l'action de de<br>n * EX048702<br>n * Nouvelle action<br>e * Annuelle<br>n * Intégration des femmes et des jeur                         | nes issus des quartiers sensible | 25. |
| récapitulatif     action de demande  Votre action a bien été déposée  Code de l'actio Nature de l'actio Nature de la demand Intitulé de l'actio Date de démarrage                                                                                           | de l'action de de<br>n * EX048702<br>n * Nouvelle action<br>e * Annuelle<br>n * Intégration des femmes et des jeu<br>e * 01/01/2016        | nes issus des quartiers sensible | 25. |
| récapitulatif     action de demande      Votre action a bien été déposée      Code de l'action     Nature de l'action     Nature de l'action     Nature de l'action     Date de démarrage     Montant demandé au CGE                                        | de l'action de de<br>n * EX048702<br>n * Nouvelle action<br>e * Annuelle<br>n * Intégration des femmes et des jeu<br>e * 01/01/2016<br>T * | nes issus des quartiers sensible | 25. |
| / récapitulatif<br>action de demande<br>Votre action a bien été déposée<br>Code de l'actio<br>Nature de l'actio<br>Nature de la demand<br>Intitulé de l'actio<br>Date de démarrag<br>Montant demandé au CGE                                                 | de l'action de de<br>n * EX048702<br>n * Nouvelle action<br>e * Annuelle<br>n * Intégration des femmes et des jeu<br>e * 01/01/2016<br>T * | nes issus des quartiers sensible | 25. |
| récapitulatif     action de demande      votre action a bien été déposée      Code de l'action     Nature de l'action     Nature de l'action     Nature de l'action      Date de démarrage     Montant demandé au CGE      éditions  Impression de l'action | de l'action de de<br>n * EX048702<br>n * Nouvelle action<br>e * Annuelle<br>n * Intégration des femmes et des jeu<br>e * 01/01/2016<br>T * | nes issus des quartiers sensible | 25. |

Retour à l'écran « / récapitulatif d'un dossier de demande » ce qui permet de visualiser les actions déposées (en bas de l'écran) et de saisir ou dupliquer de nouvelles actions.

| dépôt d'un dossier demande > récapitulatif                                                                                                    | un dossier de demande                                                                                                    |
|----------------------------------------------------------------------------------------------------|----------------------------------------------------------------------------------------------------|
| dossier de demande                                                                                                    |                                                                                                    |
|                                                                                                    | 2017                                                                                                    |
| Exercice                                                                                                    | Meurthe.et.Moselle                                                                                                    |
| Libellé du dossier *                                                                                                    |                                                                                                    |
|                                                                                                    | 2017 – 54 – NOM DU PORTEUR                                                                                                    |
| Nature du dossier *                                                                                                    | Autre                                                                                                    |
| Numéro de dossier *                                                                                                    | 00042784                                                                                                    |
| Date de dépôt *                                                                                                    | 01/06/2016                                                                                                    |
| éditions                                                                                                    |                                                                                                    |
| Impression de la déclaration sur l'honn                                                                                                    | eur                                                                                                    |
| Impression de l'allestation 4.2                                                                                                    |                                                                                                    |
|                                                                                                    |                                                                                                    |
| <ul> <li>TADICAU DES PIÈCES DU DOSS</li> <li>Pièces à joindre au dossier</li> <li>Date de dépôt</li> </ul>                                           | Type de la pièce<br>4.2 Attestation                                                                                                    |
| - <b>Tableau des pièces du doss</b><br>Pièces à joindre au dossier<br>Date de dépôt                                                                  | Type de la pièce         4.2 Attestation         Déclaration sur l'honneur         La délégation de signature         La fiche 1-1 du dossier CERFA         La fiche 1-2 du dossier CERFA         La fiche 2 du dossier CERFA         La fiche 4-1 du dossier CERFA         La fiche 4-1 du dossier CERFA         La fiche 4-2 du dossier CERFA         La fiche 4-2 du dossier CERFA         La fiche 4-2 du dossier CERFA         La fiche 4-2 du dossier CERFA         La fiche 4-2 du dossier CERFA         La fiche 4-2 du dossier CERFA         La fiche 4-2 du dossier CERFA                                                                                                    |
| tableau des pièces du doss  Pièces à joindre au dossier  Date de dépôt  actions de demande en col  Liste des actions Commencé le Intitulé de l'act A | Type de la pièce         4.2 Attestation         Déclaration sur l'honneur         La délégation de signature         La fiche 1-1 du dossier CERFA         La fiche 1-2 du dossier CERFA         La fiche 2 du dossier CERFA         La fiche 4-1 du dossier CERFA         La fiche 4-2 du dossier CERFA         La fiche 4-2 du dossier CERFA         La fiche 4-2 du dossier CERFA         La fiche 4-2 du dossier CERFA         La fiche 4-2 du dossier CERFA         La fiche 4-2 du dossier CERFA         La fiche 4-2 du dossier CERFA         La fiche 4-2 du dossier CERFA         La dernier rapport d'activité approuvé         urs de saisie         ion       Date de début         Date de fin       Montant demandé         jouter une action       Dupliquer une action                                         |
|                                                                                                    | Type de la pièce         4:2 Attestation         Déclaration sur l'honneur         La délégation de signature         La fiche 1-1 du dossier CERFA         La fiche 1-2 du dossier CERFA         La fiche 2 du dossier CERFA         La fiche 4-1 du dossier CERFA         La fiche 4-2 du dossier CERFA         La fiche 4-2 du dossier CERFA         La fiche 4-2 du dossier CERFA         La fiche 4-2 du dossier CERFA         La fiche 4-2 du dossier CERFA         La dernier rapport d'activité approuvé         urs de saisie         jouter une action         Dupliquer une action         Sées                                                                                                    |
|                                                                                                    | Type de la pièce         4.2 Attestation         Déclaration sur l'honneur         La délégation de signature         La fiche 1-1 du dossier CERFA         La fiche 1-2 du dossier CERFA         La fiche 2-2 du dossier CERFA         La fiche 4-1 du dossier CERFA         La fiche 4-1 du dossier CERFA         La fiche 4-2 du dossier CERFA         La fiche 4-2 du dossier CERFA         La fiche 4-2 du dossier CERFA         La fiche 4-2 du dossier CERFA         La fiche 4-2 du dossier CERFA         La fiche 4-2 du dossier CERFA         La fiche 4-2 du dossier CERFA         La fiche 4-2 du dossier CERFA         Le dernier rapport d'activité approuvé         urs de saisie         ion       Date de début         Date de fin       Montant demandé         jouter une action       Dupliquer une action |
|                                                                                                    | Type de la pièce         4.2 Attestation         Déclaration sur l'honneur         La délégation de signature         La fiche 1-1 du dossier CERFA         La fiche 1-2 du dossier CERFA         La fiche 2 du dossier CERFA         La fiche 2-1 du dossier CERFA         La fiche 2-1 du dossier CERFA         La fiche 2-1 du dossier CERFA         La fiche 4-1 du dossier CERFA         La fiche 4-2 du dossier CERFA         La fiche 4-2 du dossier CERFA         Le demier rapport d'activité approuvé         urs de saisie         jouter une action         Dupliquer une action         Sées         action       Date de début         Date de début       Date de fin         Montant demandé         sissus des quartiers sensibles.                                                                            |

# ANNEXE

# CONTRATS DE VILLE DE MEURTHE-ET-MOSELLE

# Géographie prioritaires

# 2015 - 2020

| EPCI                              | Communes (territoires)          | Quartiers (QPV)                   | Code quartier |  |  |  |
|-----------------------------------|---------------------------------|-----------------------------------|---------------|--|--|--|
| CU du Grand NANCY (CUGN) – CV 169 |                                 |                                   |               |  |  |  |
|                                   | Essey-les-Nancy                 | Mouzimpré                         | QP054001      |  |  |  |
|                                   | Jarville-le-Malgrange           | La Californie                     | QP054012      |  |  |  |
|                                   | Laxou                           | Les Provinces                     | QP054013      |  |  |  |
|                                   | Maxéville - Laxou               | Plateau de Haye – Champ-le-Boeuf  | QP054014      |  |  |  |
|                                   | Nancy - Maxéville               | Plateau de Haye Nancy - Maxéville | QP054015      |  |  |  |
|                                   | Nancy – Vandoeuvre-les-Nancy    | Haussonville – Les Nations        | QP054016      |  |  |  |
|                                   | Nancy – St Max - Malzéville     | Grand Moulins - St Michel Jéricho | QP054017      |  |  |  |
|                                   | Tomblaine                       | Coeur de Ville                    | QP054018      |  |  |  |
| CC de l                           | l'Agglomération de Longwy (CCAL | L) – CV 170                       |               |  |  |  |
|                                   | Herserange                      | Concorde                          | QP054003      |  |  |  |
|                                   | Longwy                          | Gouraincourt – Remparts           | QP054002      |  |  |  |
|                                   | Longwy                          | Quartier Voltaire                 | QP054004      |  |  |  |
|                                   | Mont-Saint-Martin               | Val Saint-Martin                  | QP054005      |  |  |  |
| CC du                             | Lunévillois (CCL) – CV 171      |                                   |               |  |  |  |
|                                   | Lunéville                       | Centre Ancien                     | QP054009      |  |  |  |
|                                   | Lunéville                       | Niederbronn-Zola                  | QP054010      |  |  |  |
| CC du                             | Bassin de Pompey (CCBP) – CV 16 | 8                                 |               |  |  |  |
|                                   | Champigneulles                  | Quartier Les Mouettes             | QP054006      |  |  |  |
|                                   | Frouard                         | Quartier La Penotte               | QP054007      |  |  |  |
| CC du                             | CC du Toulois (CCT) – CV 173    |                                   |               |  |  |  |
|                                   | Toul                            | Quartier La Croix de Metz         | QP054011      |  |  |  |
| Ville de                          | e Pont-à-Mousson (PAM) – CV 172 |                                   |               |  |  |  |
|                                   | Pont-à-Mousson                  | Bois-Le-Prêtre - Procheville      | QP054008      |  |  |  |